|      |                                              | 東京都会                              | 个護支援専門員研究協議会      |
|------|----------------------------------------------|-----------------------------------|-------------------|
|      |                                              |                                   |                   |
|      |                                              |                                   |                   |
|      |                                              |                                   |                   |
|      |                                              |                                   |                   |
|      |                                              |                                   |                   |
|      |                                              |                                   |                   |
|      | イム雄十垣市明旦                                     |                                   |                   |
| 泉泉御土 | <b>壮</b> 介護文抜 导 门 貝                          | 史初饥修                              |                   |
| 演習で  | 使用が想定                                        | される                               |                   |
|      |                                              |                                   |                   |
|      | 1等操作につ                                       | Cre lander's Association of Tokyo |                   |
|      | Care Manager's Association of Tokyo          |                                   |                   |
|      |                                              |                                   |                   |
|      |                                              |                                   |                   |
|      |                                              |                                   |                   |
|      |                                              |                                   |                   |
|      |                                              |                                   |                   |
|      | ※この先の説明は <u>Windows 10</u><br>※使用環境には個人差があるた | を利用した環境での操作を想定<br>こめ、必ずしも本説明のとおりて | しています。<br>はありません。 |

Cours Manuscraft Accordington of Talara

are manager reportation of forty

#### 東京都介護支援専門員研究協議会

| 's As | 演習に必                                     | 必要なZoom等操作に <sup>-</sup> | ついて | Care Manager s Assoc |
|-------|------------------------------------------|--------------------------|-----|----------------------|
|       | 「目次」 Care Manager's Association of Tokyo |                          |     |                      |
|       | oclation of Tokyo                        |                          |     |                      |
|       | 1. マイックioneger's Association of Tokyo    |                          |     |                      |
|       | rectation of Tokyo<br>2 ビデオ              |                          |     |                      |
|       | Z. Care Manager's Association of Tokyo   |                          |     |                      |
|       | <u> 3. チ</u> ャット                         |                          |     |                      |
|       | 4 両面の共有について                              |                          |     |                      |
|       |                                          |                          |     |                      |
|       | 5. ブレイクアウトルーム                            | こついて                     |     |                      |
|       | 6. Googleドキュメントの                         | 閲覧・文字入力                  |     |                      |
|       | ──7. PDFファイルの閲覧                          |                          |     |                      |
|       | <b>8 ウインドウの切り</b> 歩う                     |                          |     |                      |
|       |                                          |                          |     |                      |
|       | 9.困ったときは・・・                              |                          |     |                      |
|       |                                          |                          |     |                      |
|       |                                          |                          |     |                      |

one Memory's Acceptation of Talara

Come Memory's Acceptation of Talan

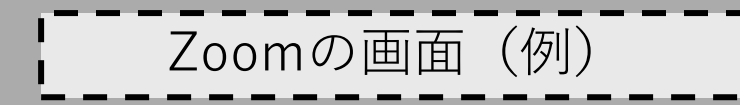

マイクの設定は

22!

# CMAT main

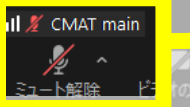

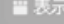

1. マイク

~

# .II 🌋 CMAT main

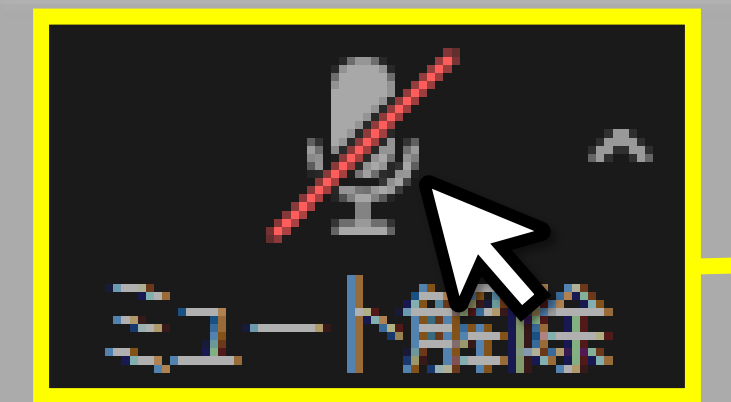

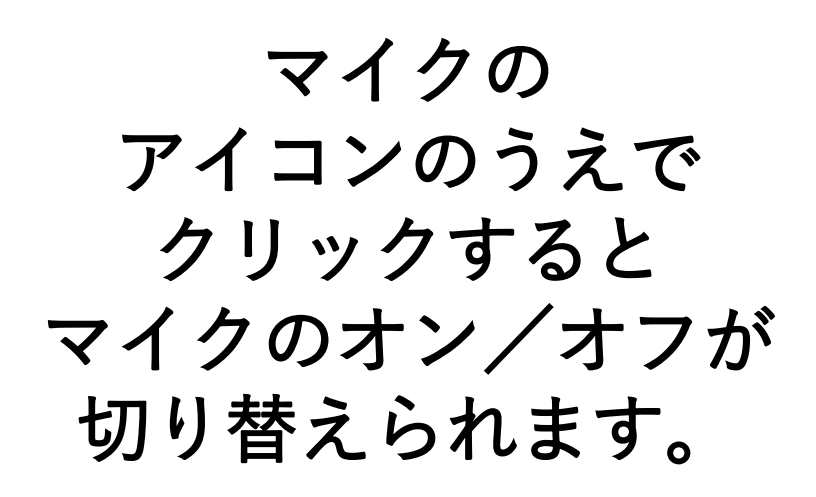

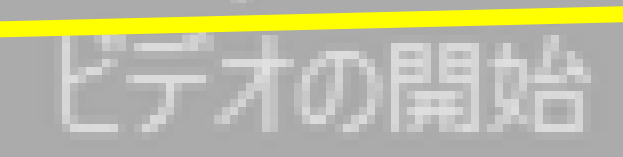

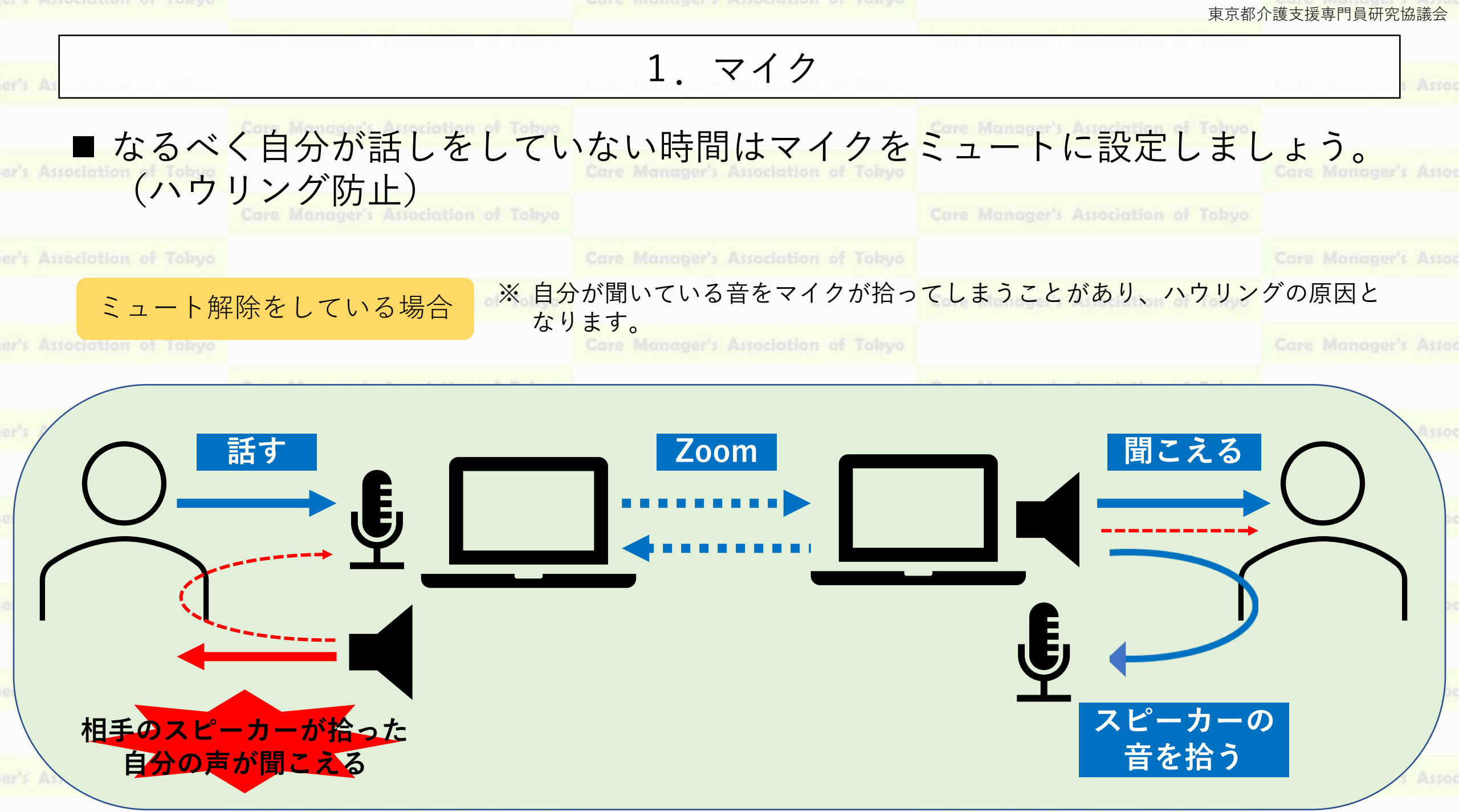

Comp Management's Accordinations of Talana

Comp Memoryan's Accadinglian of Talana

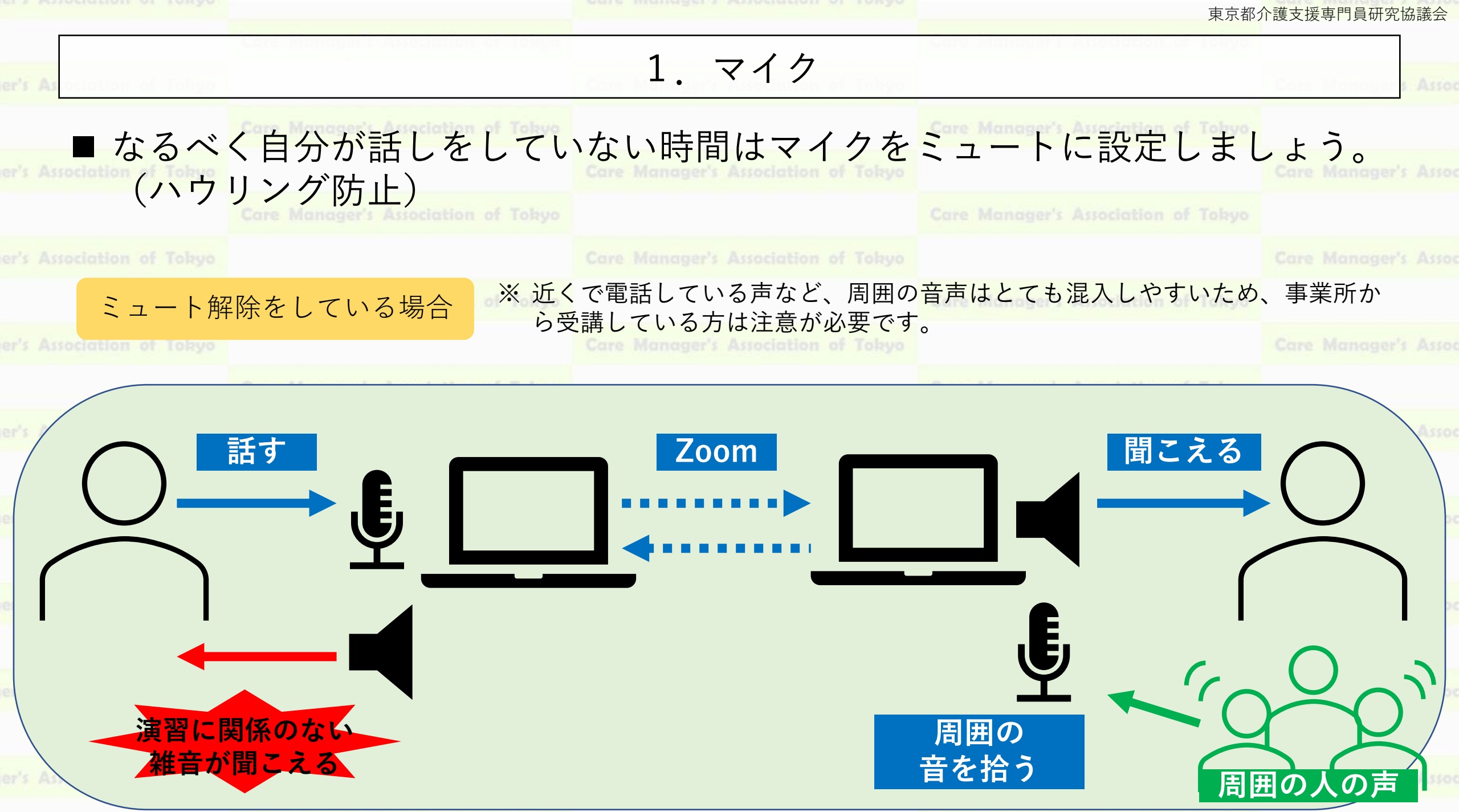

Cost Manager's Accessibles of Tabua

Casa Menopole Acceletion of Talana

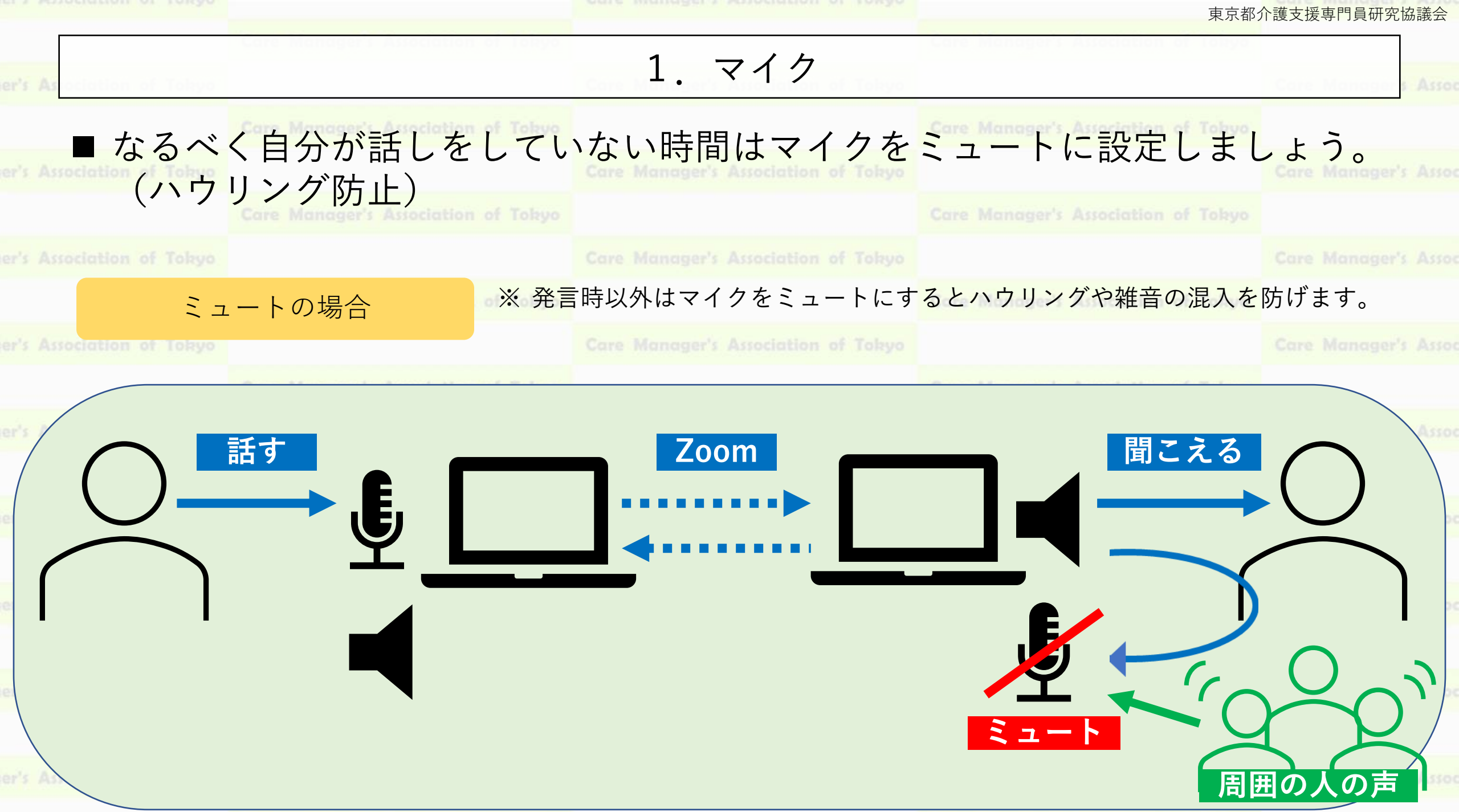

Const Management's Associations of Talana

Cana Menumon's Acceptation of Taluna

#### 東京都介護支援専門員研究協議会

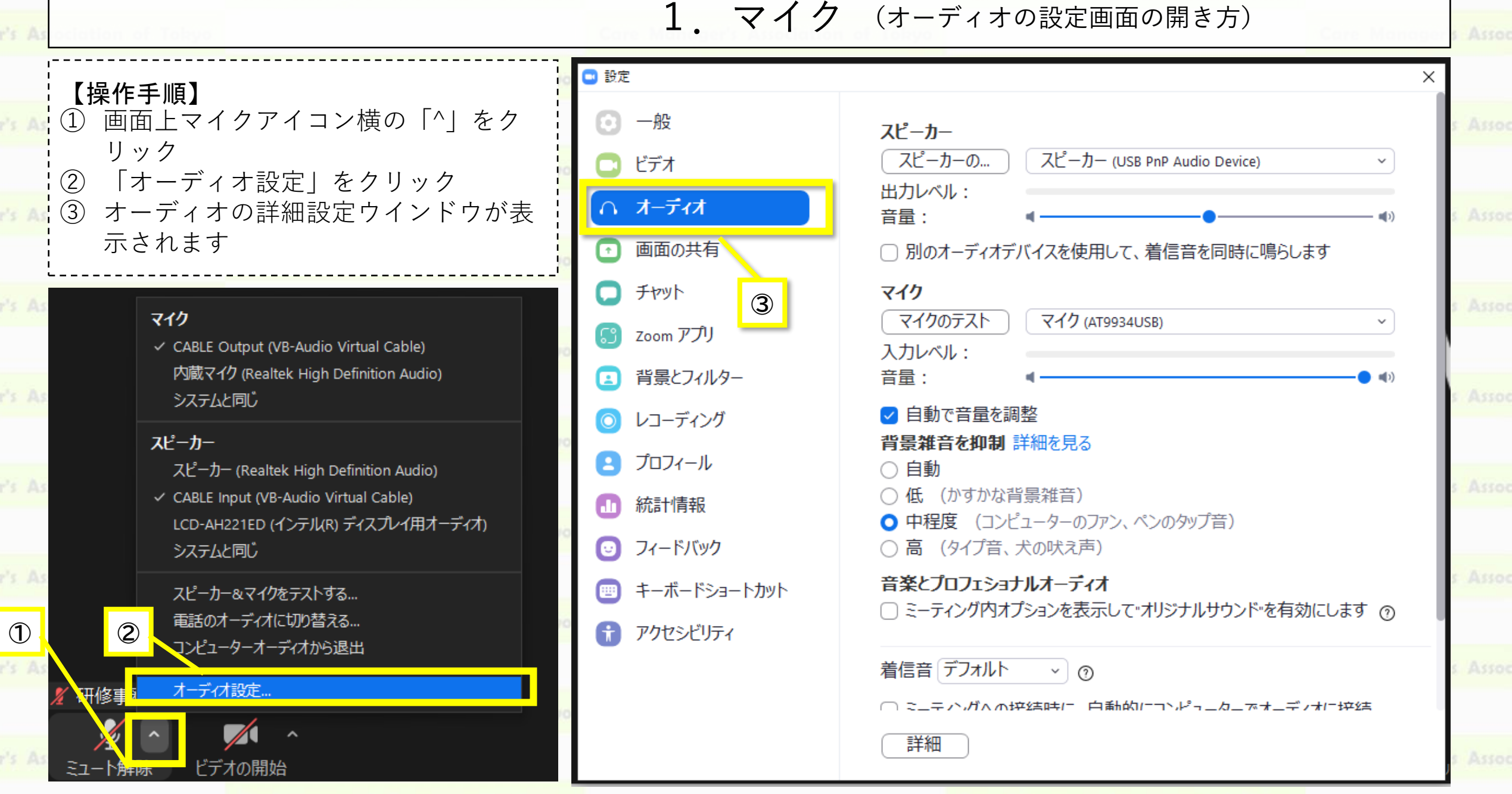

Paras Managements Accordinglans of Talaras

Cons Meanwar's Acceletion of Tabus

#### 東京都介護支援専門員研究協議会

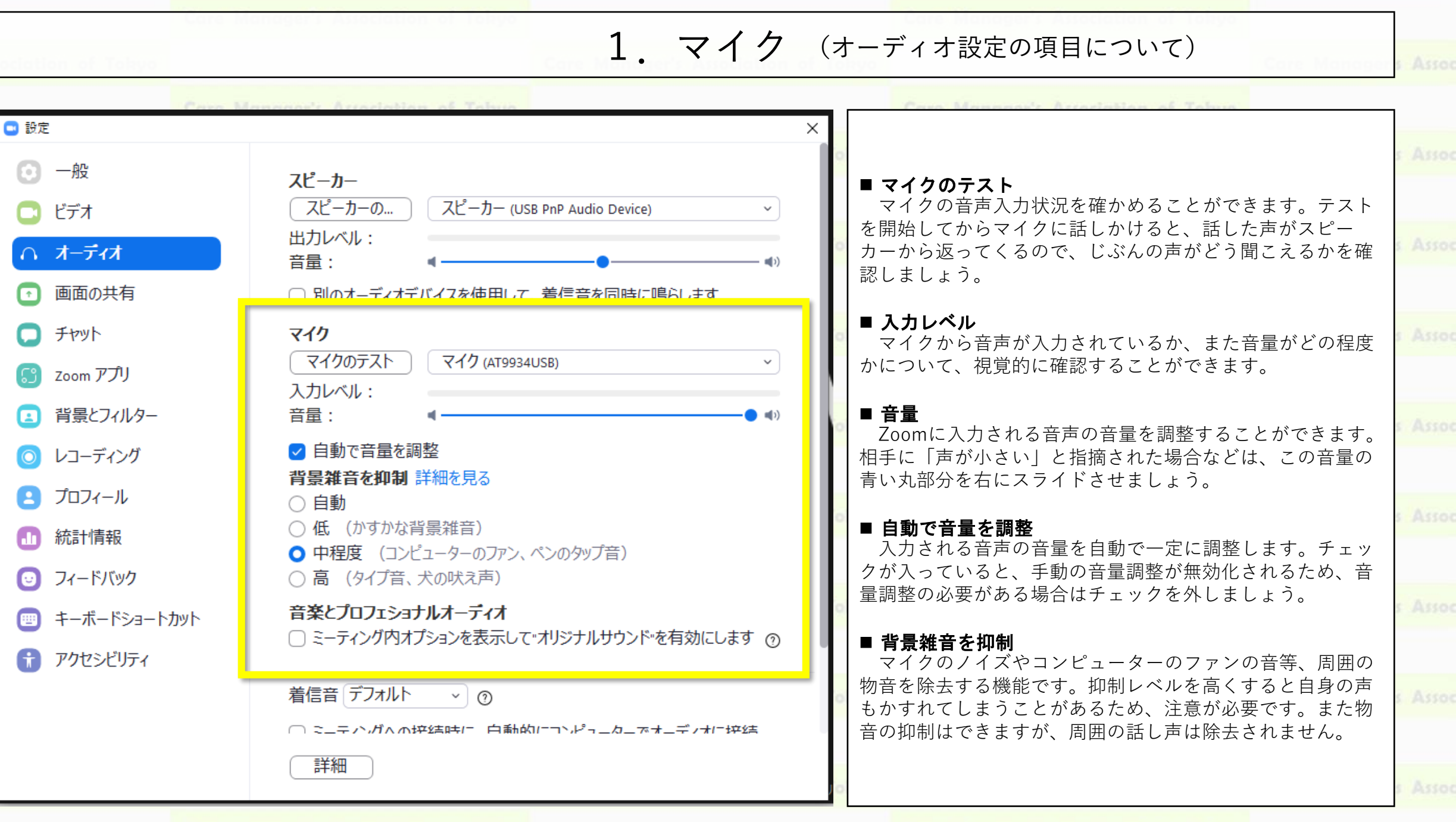

and a periodiamon of tonyo

The station and a second second of some

東京都介護支援専門員研究協議会

er's Association of Tokyo

※ 研修事務局では機材不良や通信不良に関するお問い合わせには<mark>対応できません。</mark>

an Management's Accordinglians of Talana

ビデオ 2.

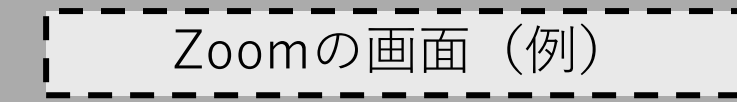

## ビデオの設定は CMAT main ここ!

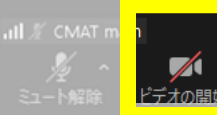

退出

2. ビデオ

## ビデオのアイコンのうえで クリックすると ビデオのオン/オフが 切り替えられます。

## II 🔏 CMAT main

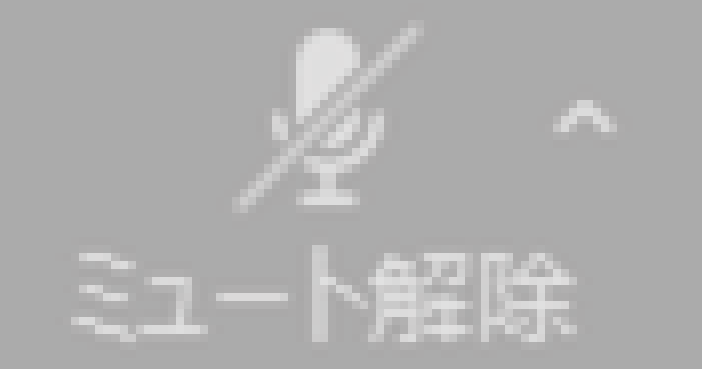

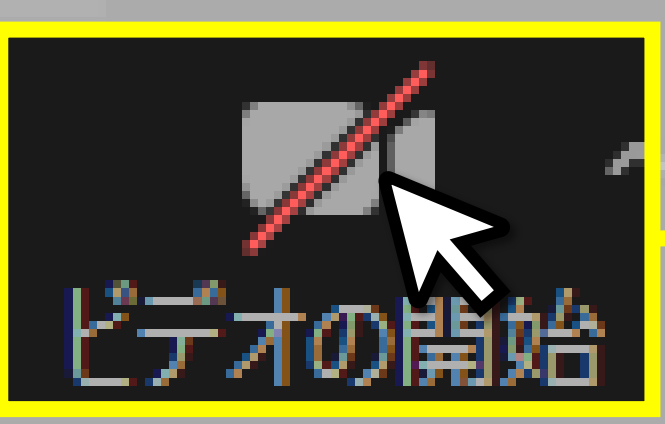

#### 東京都介護支援専門員研究協議会

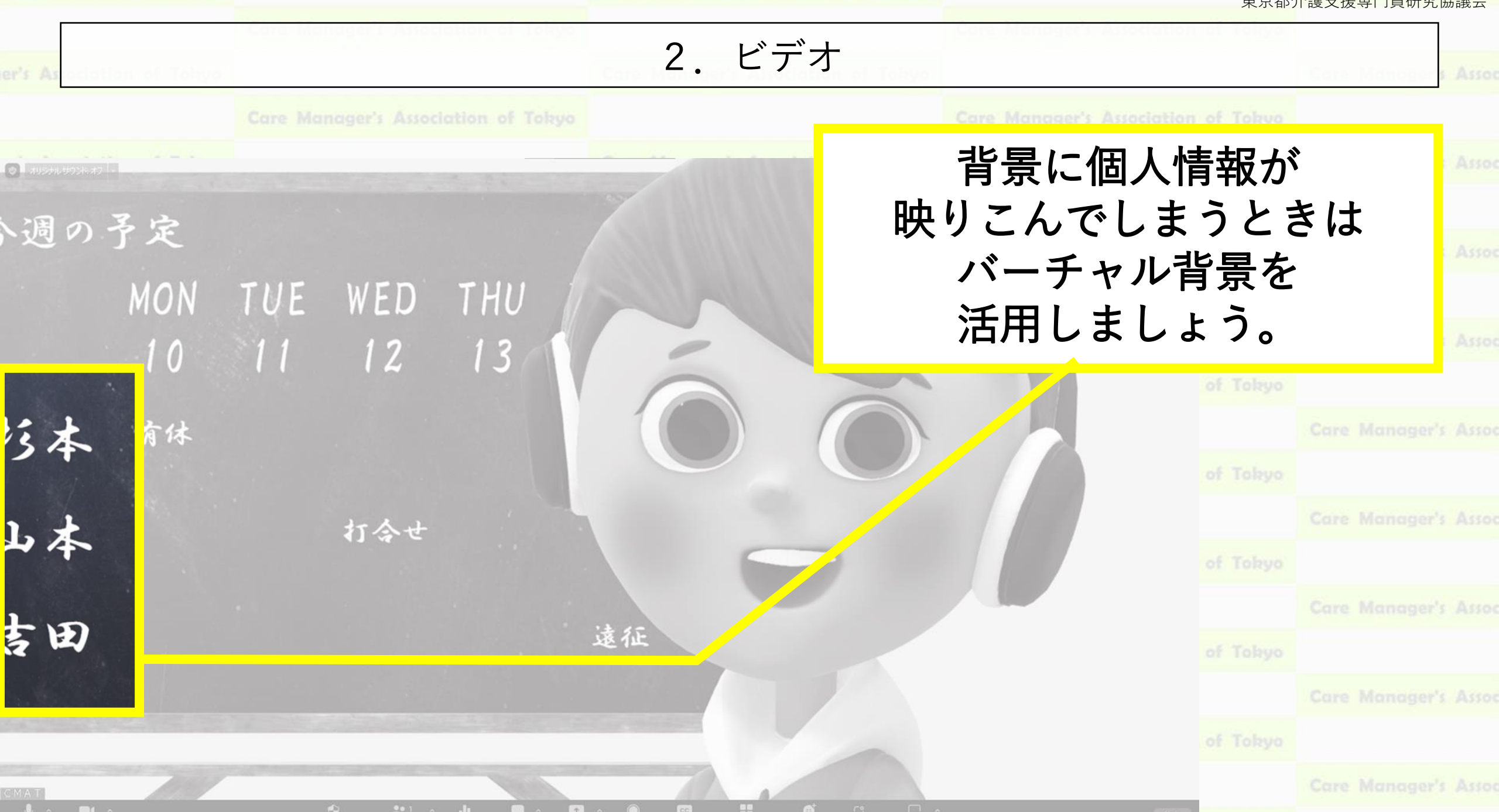

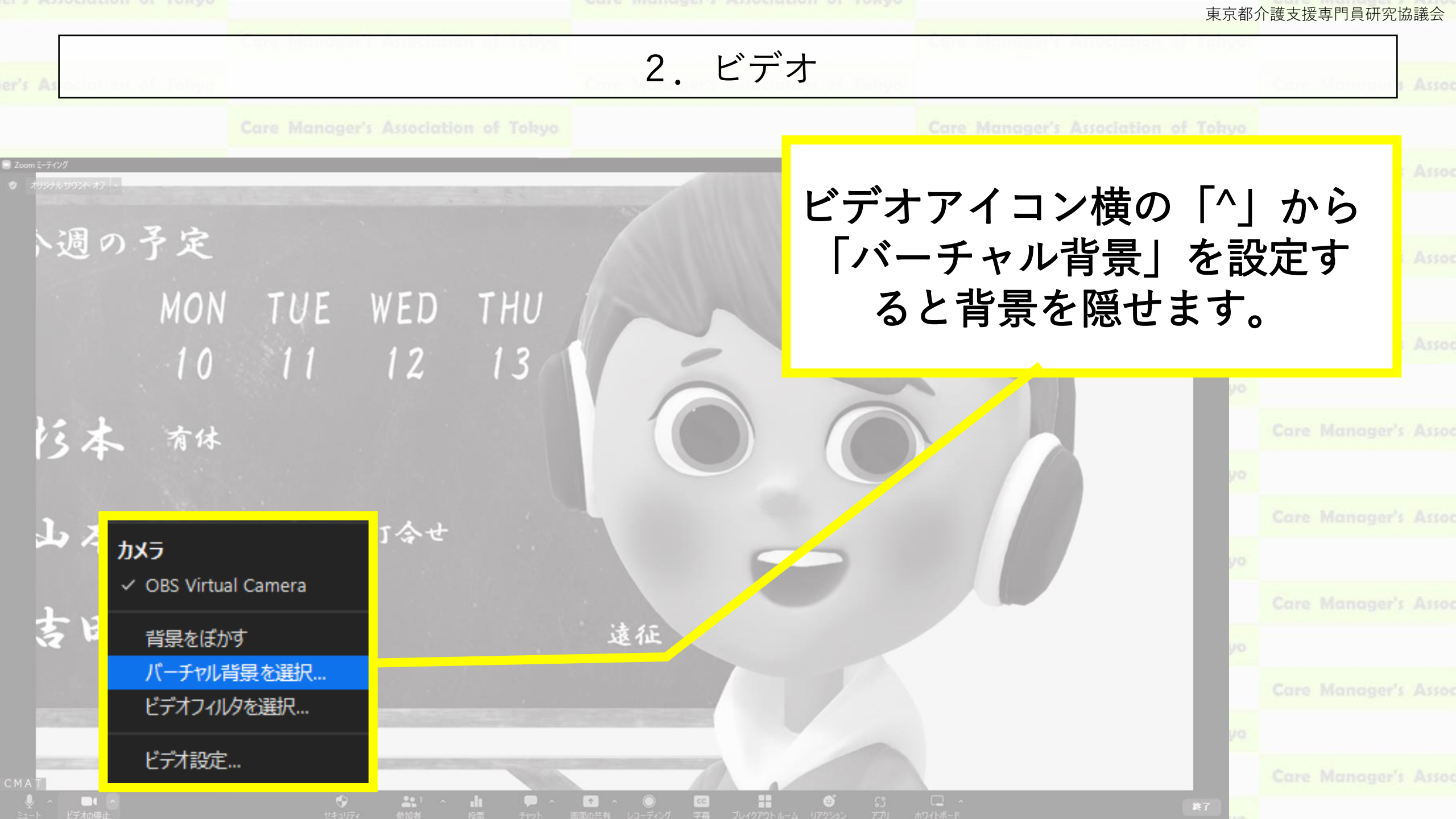

2. ビデオ 🖸 設定 D 「背景とエフェクト」の設定 画面から「ぼかし」を選択す ると背景にぼかしが入ります。 ※バーチャル背景を設定すると通信がやや重く なります。通信が不安定な時は未設定 (None)を推奨します。 キーボードショートカット バーチャル背景 ビデオフィルタ アクンシビリティ MA ぽかし None グリーンバックがありま ⑦ マイビデオをミラーリン オ スタジオ効果 🗄 👂 ここに入力して検索 O 🛱 🎦

XB 11

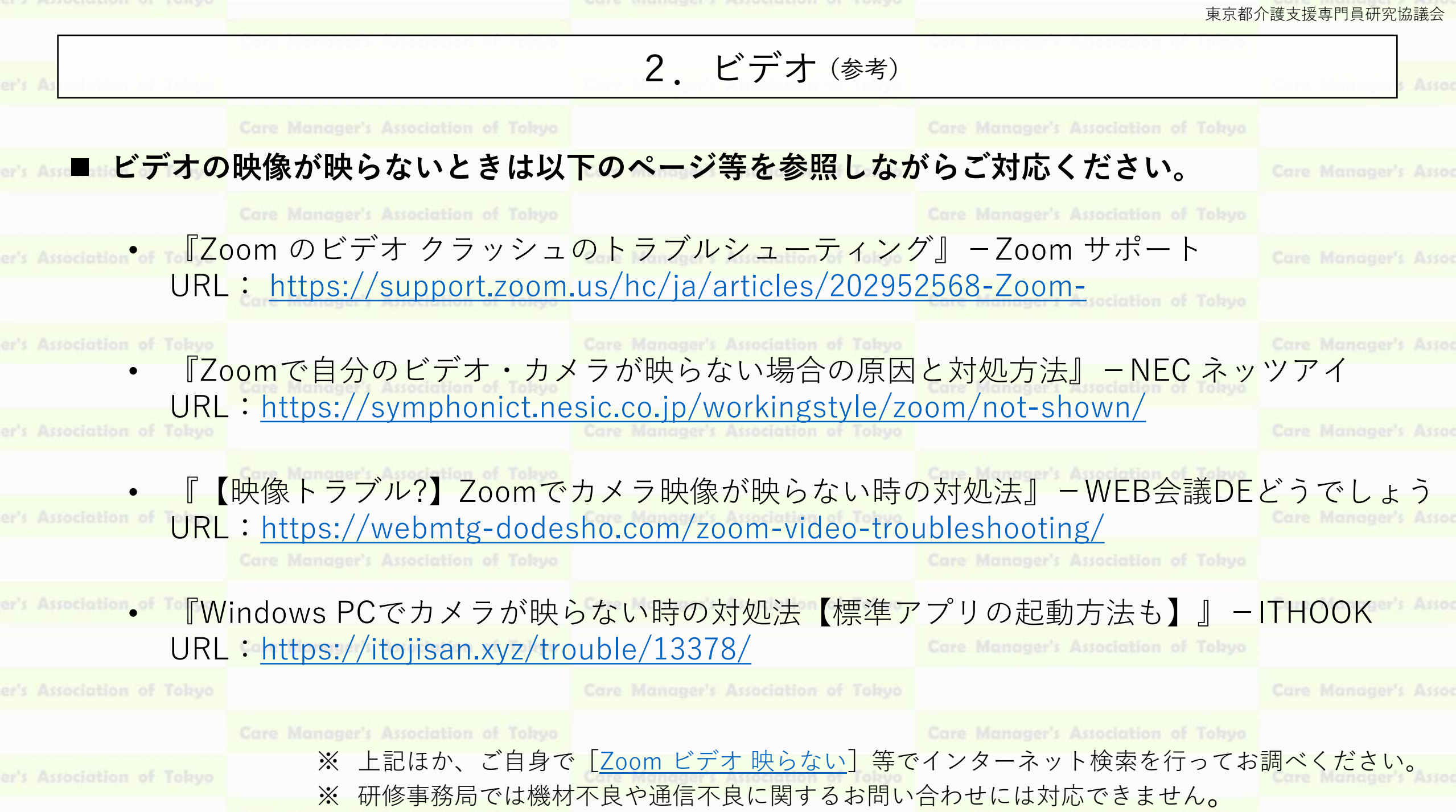

Comp Managery According of

Cons Mensuran's Acception of Talana

🗑 表示

3. チャット

Zoomの画面(例)

## チャットの操作は ここ!

# **CMAT** main

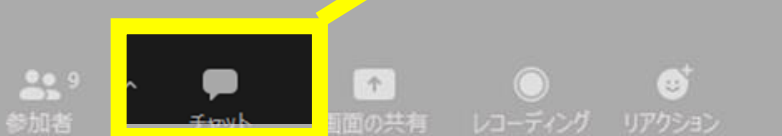

II 🌾 CMAT main

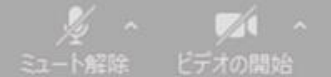

3. チャット

# メッセージが届くと通知が表示されます。

※通信状況が不安定な場合等に 通知が表示されないことがあるようです。

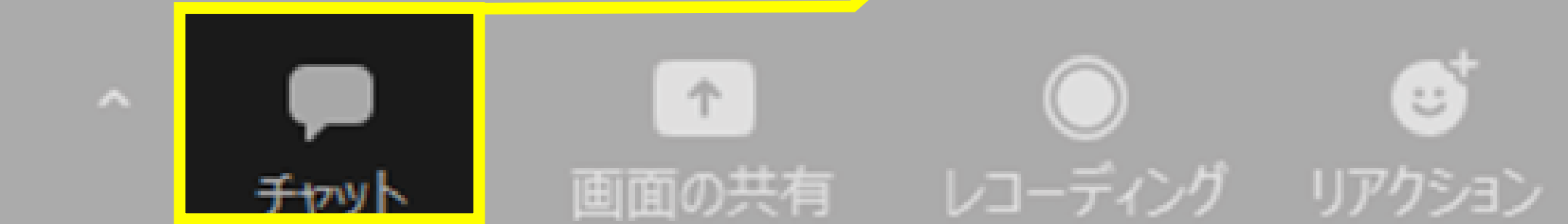

9

参加者

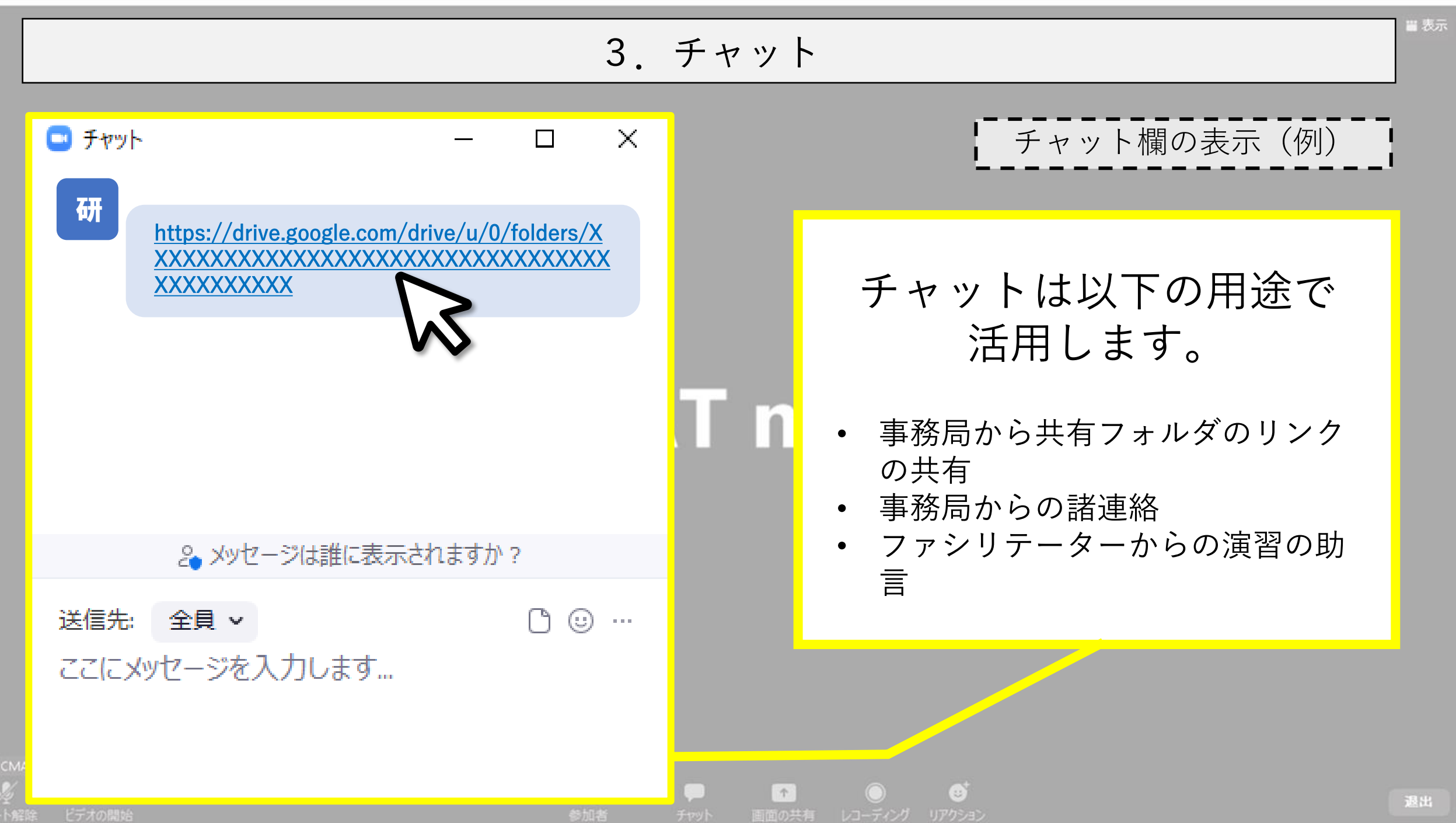

### 4. 画面の共有について

Care Managers As

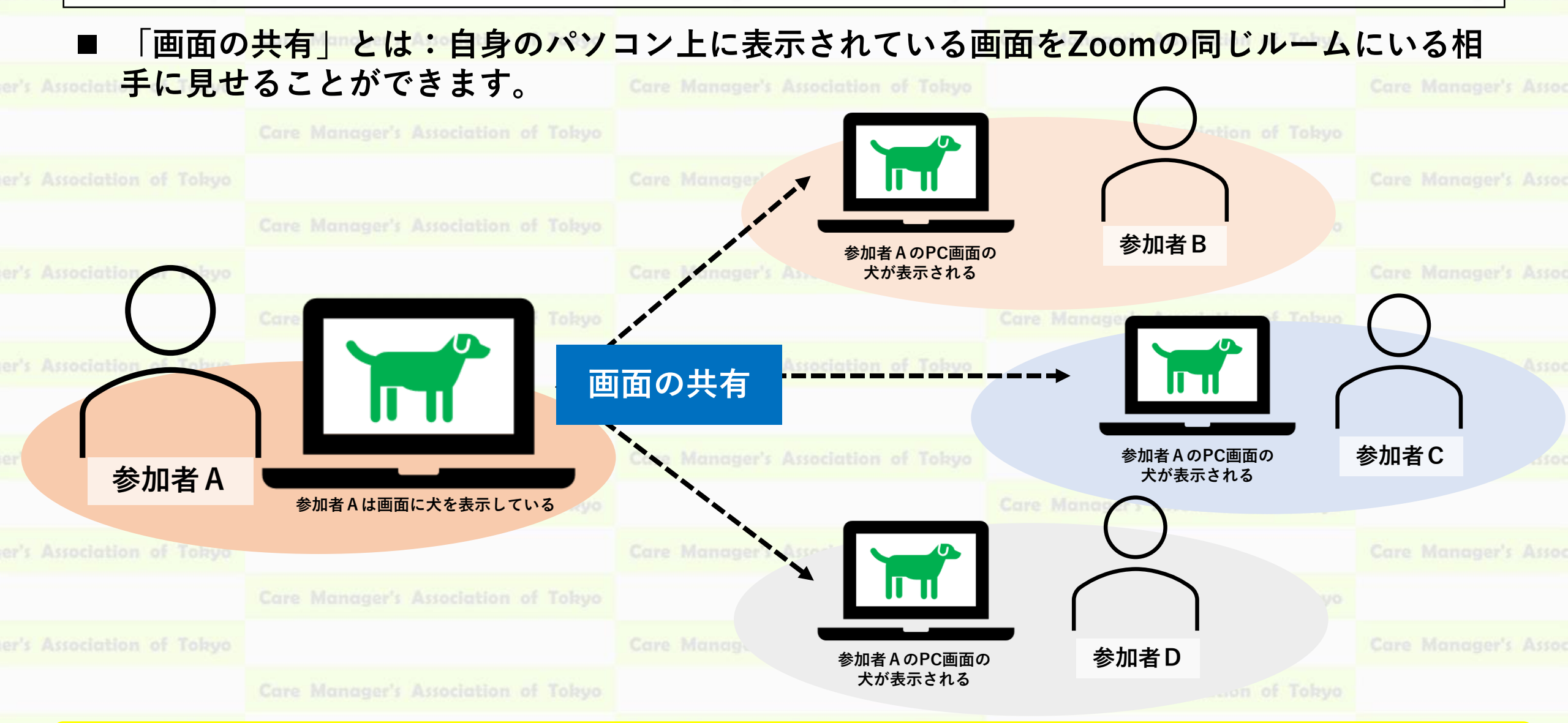

※ 演習中は、事例データや演習シートをグループで画面共有して、みんなが同じ画面を見られる状態をつくりながら進行しましょう。

Cons. Managements Associations of Talana

Free Menously Arrediction of Tal-

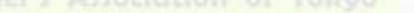

東京都介護支援専門員研究協議会

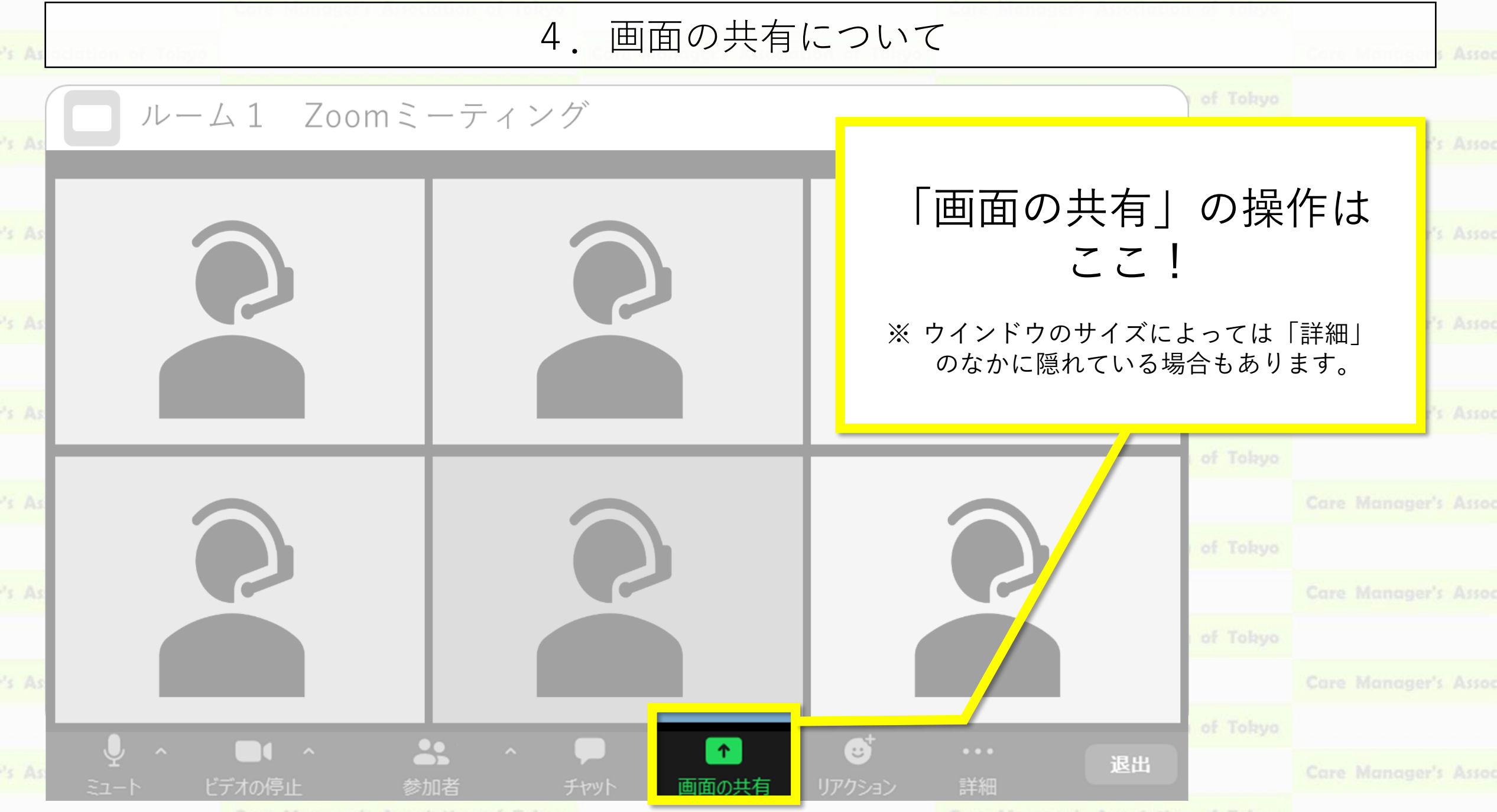

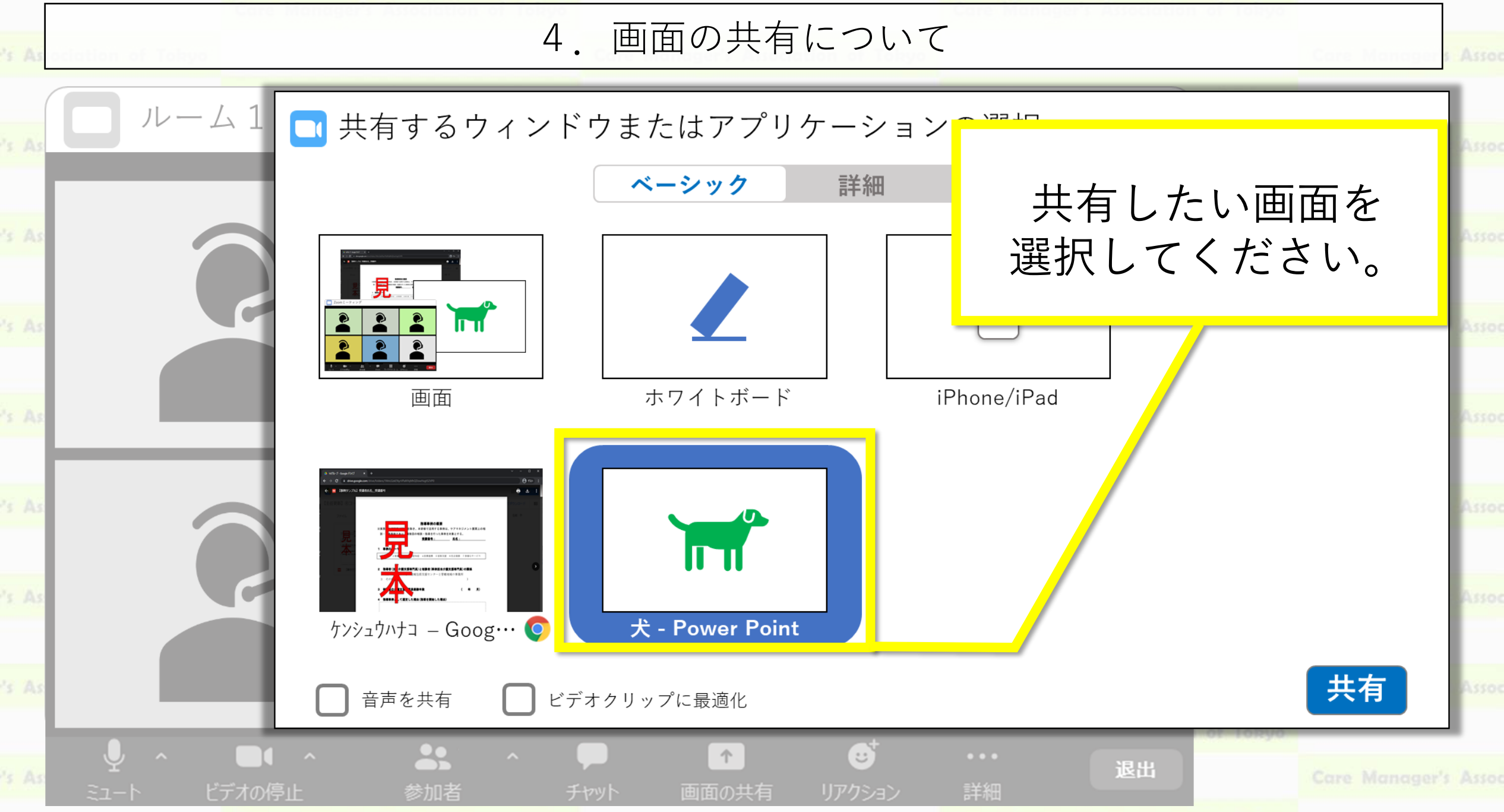

Press Managements Accordingtions of Talance

Comp Memoryan's Association of Talana

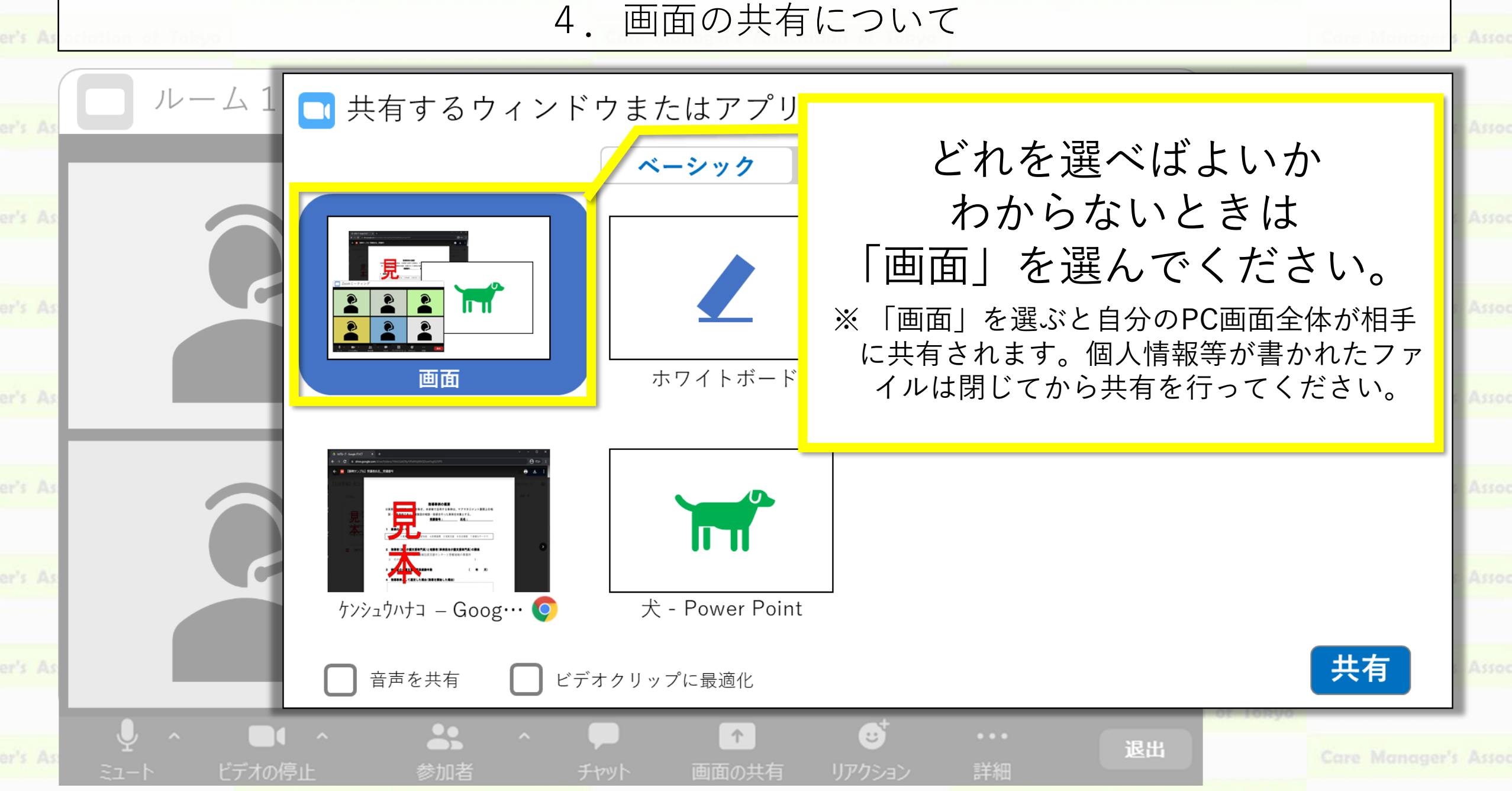

Paul Manageric Accordington of Talana

Cons Mensuran's Acceptation of Talana

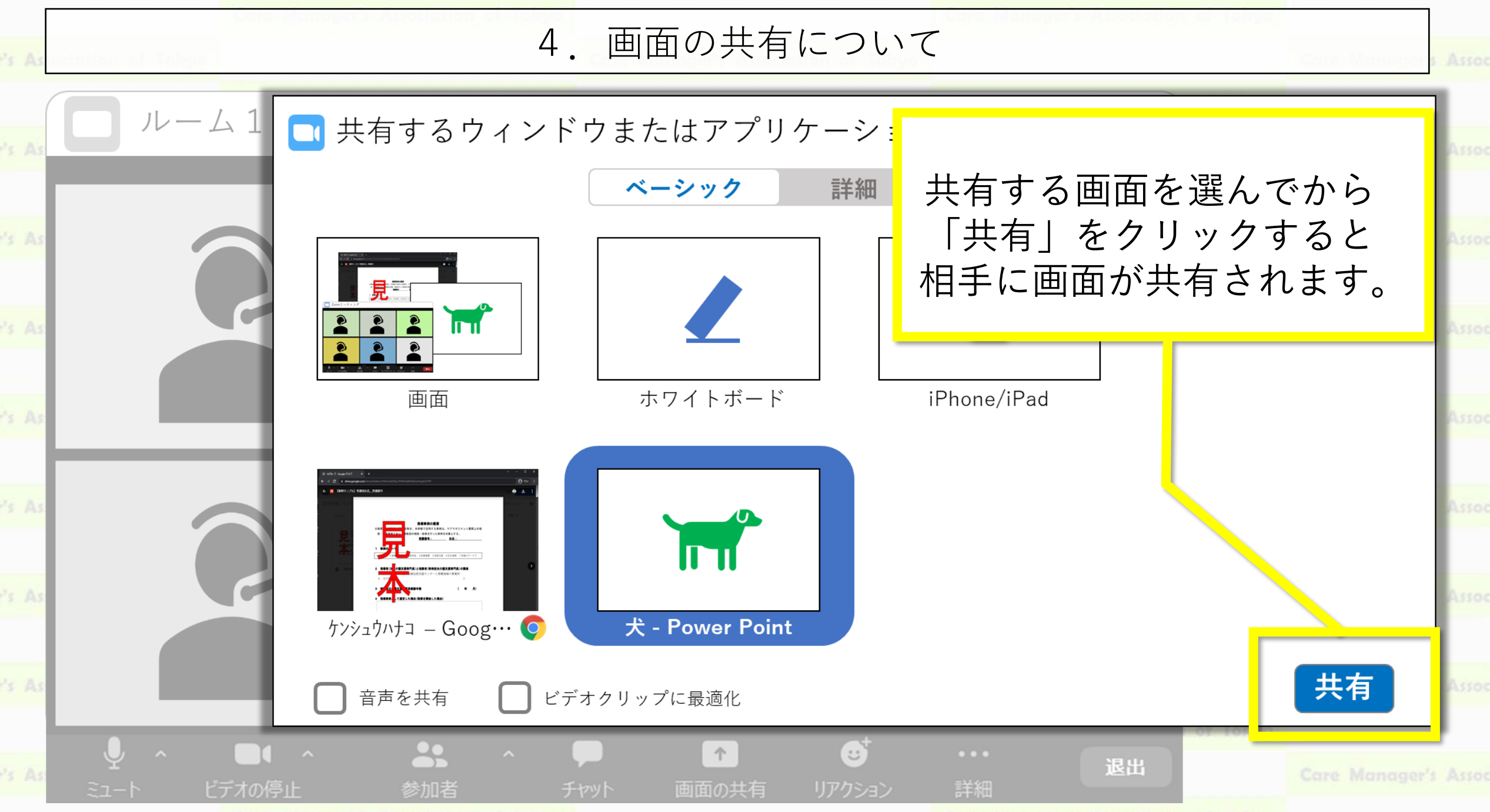

Case Managery's Accessibles of Televe

Cons Menumon's Association of Talana

東京都介護支援専門員研究協議会

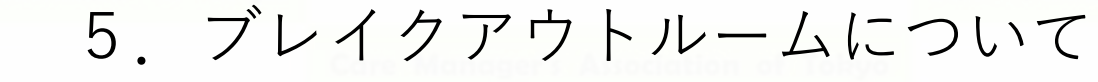

■ 「ブレイクアウトルーム」とは:ひとつのミーティングルームを複数の部屋に分割することができます。研修では、グループワークの実施に利用します。

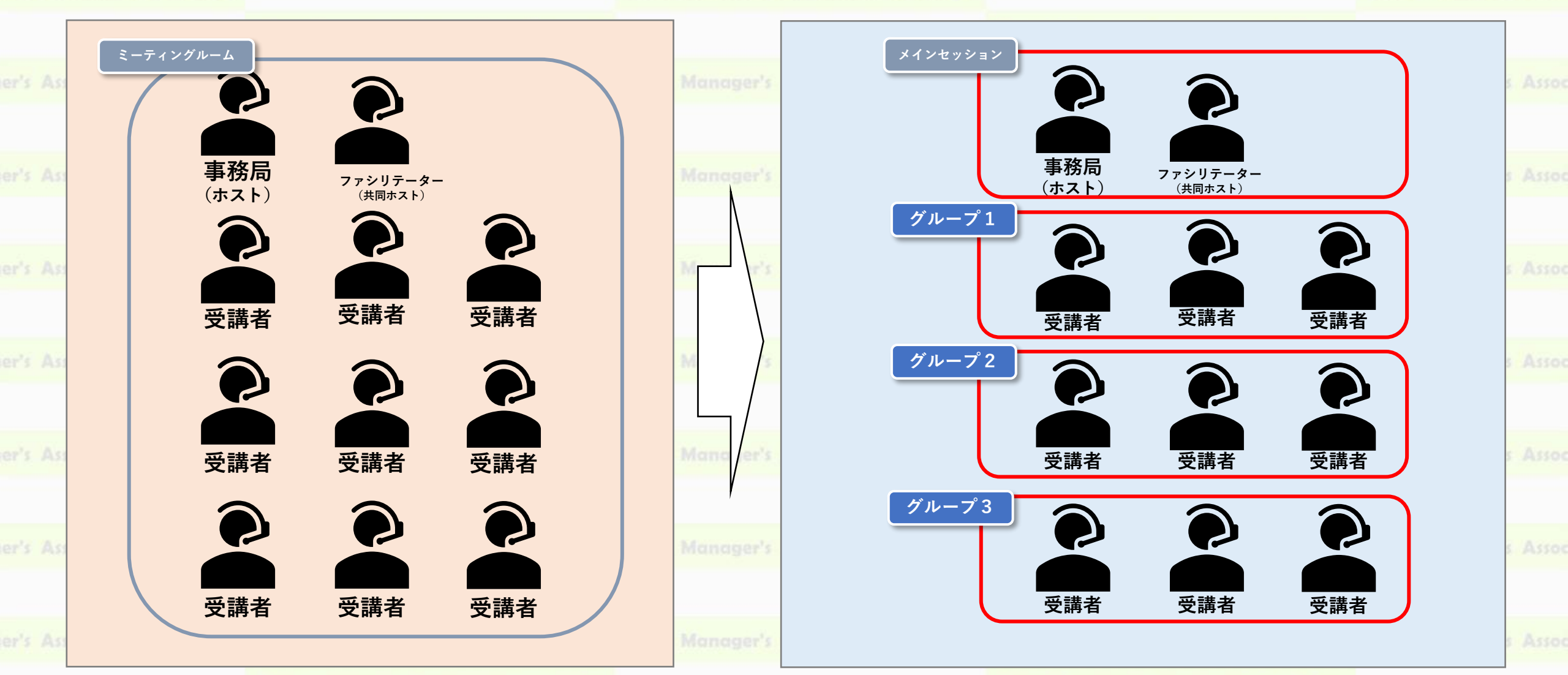

Cons Manager's Accordington of Talana

Comp Memoryan's Association of Talay

and a personanion of tonyo

care manager / purchaser of forty

東京都介護支援専門員研究協議会

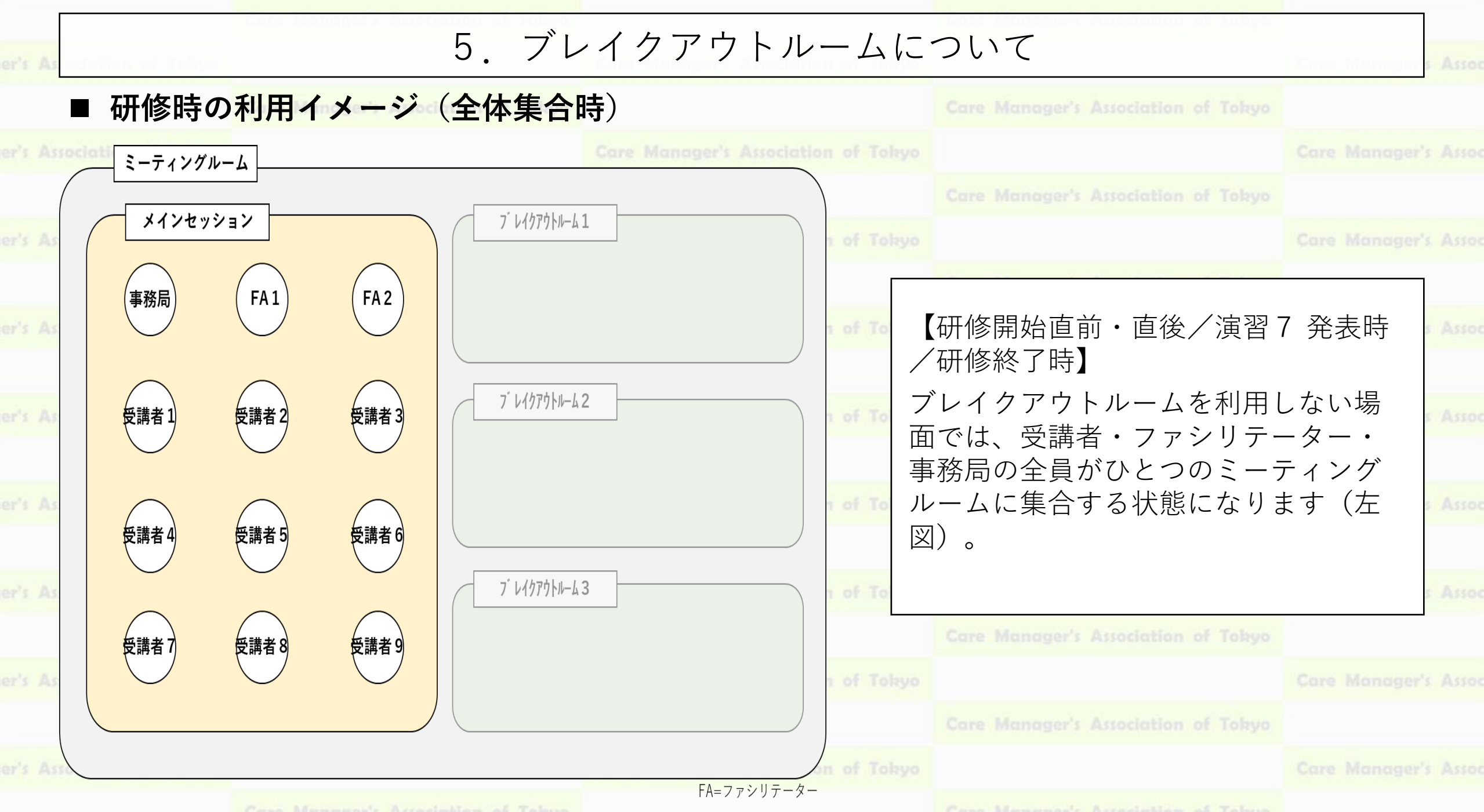

and a personanion of rongo

and manufacers resources of forty

東京都介護支援専門員研究協議会

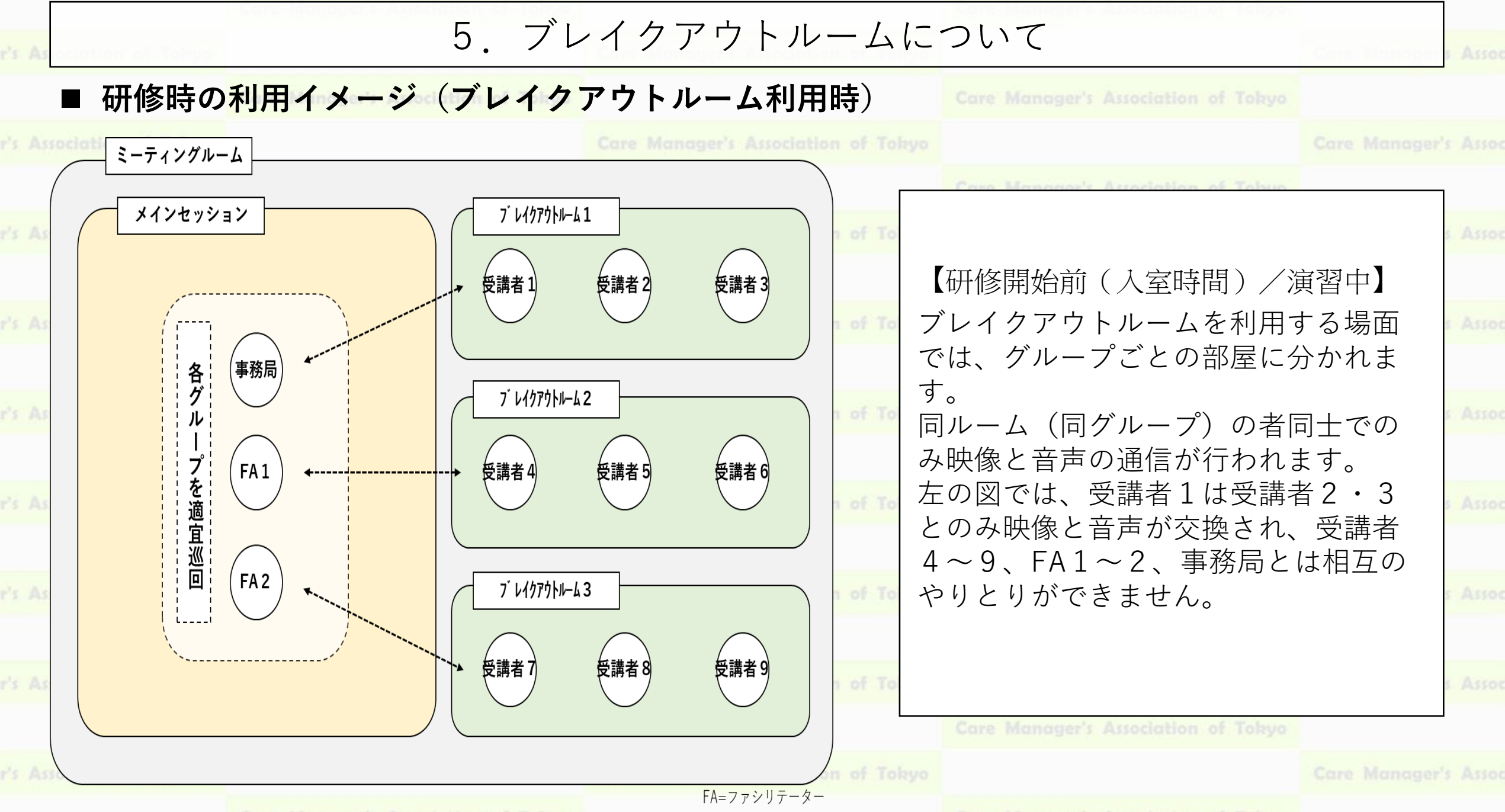

Comp Management's Accordinations of Talan

Com Menunal's Acceletion of Tabu

the manager a privalent of tony

#### 東京都介護支援専門員研究協議会

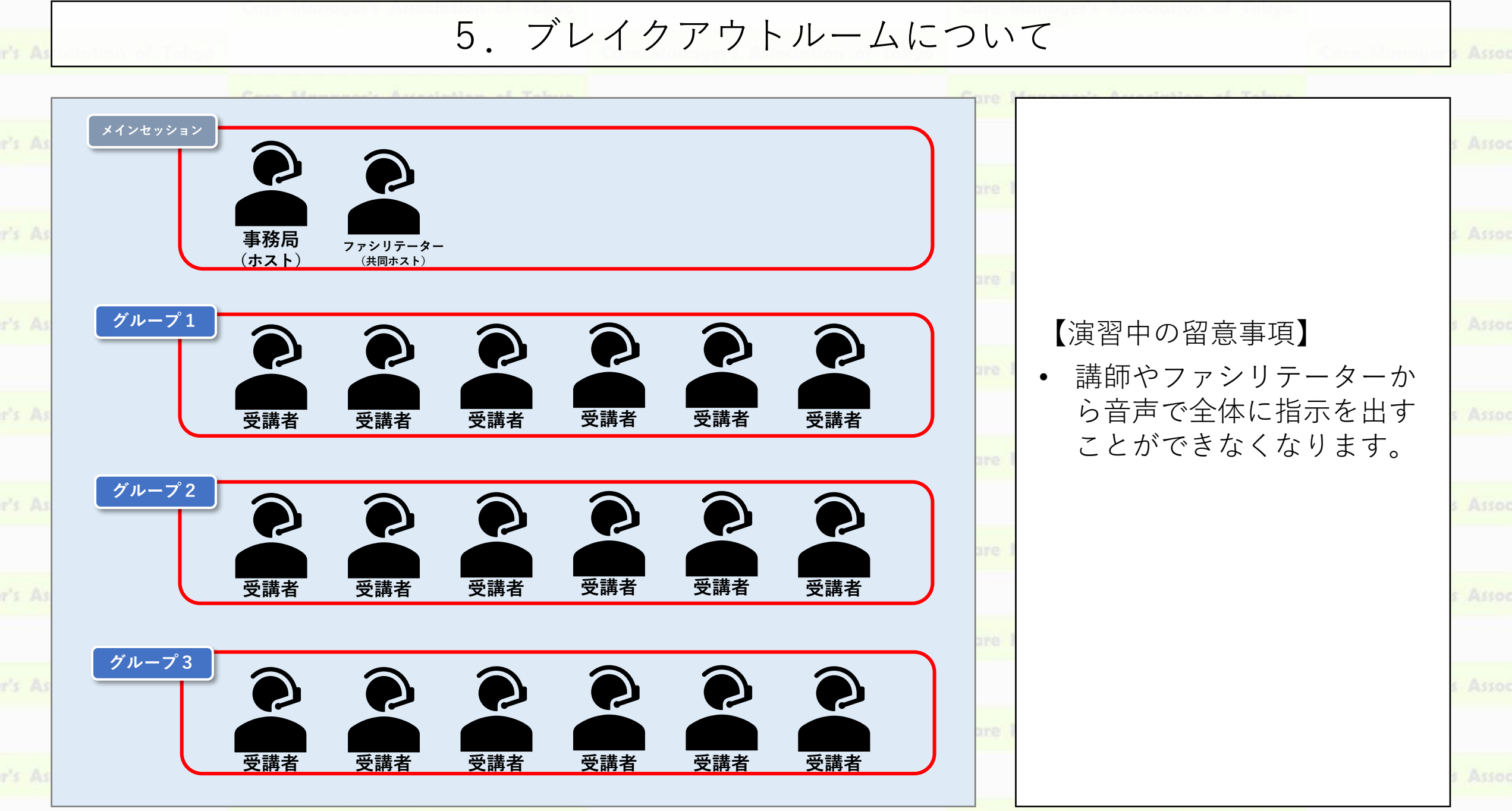

Perso Managements Accordinglians of Talana

The manager a production of tong

#### 東京都介護支援専門員研究協議会

5. ブレイクアウトルームについて グループ1 【演習中の留意事項】 グループに分かれたあとは 司会を中心に演習を進めて ください。 事例提供者 司会 書記 ファシリテーターや事務局 から指示が出せないため、 時間管理はグループに任せ られます。資料「演習の手 引き」に沿って進行してく ださい。 参加者 参加者 参加者

and a personation of roneyo

are manager , purchanger of tony

#### 東京都介護支援専門員研究協議会

# 5. ブレイクアウトルームについて

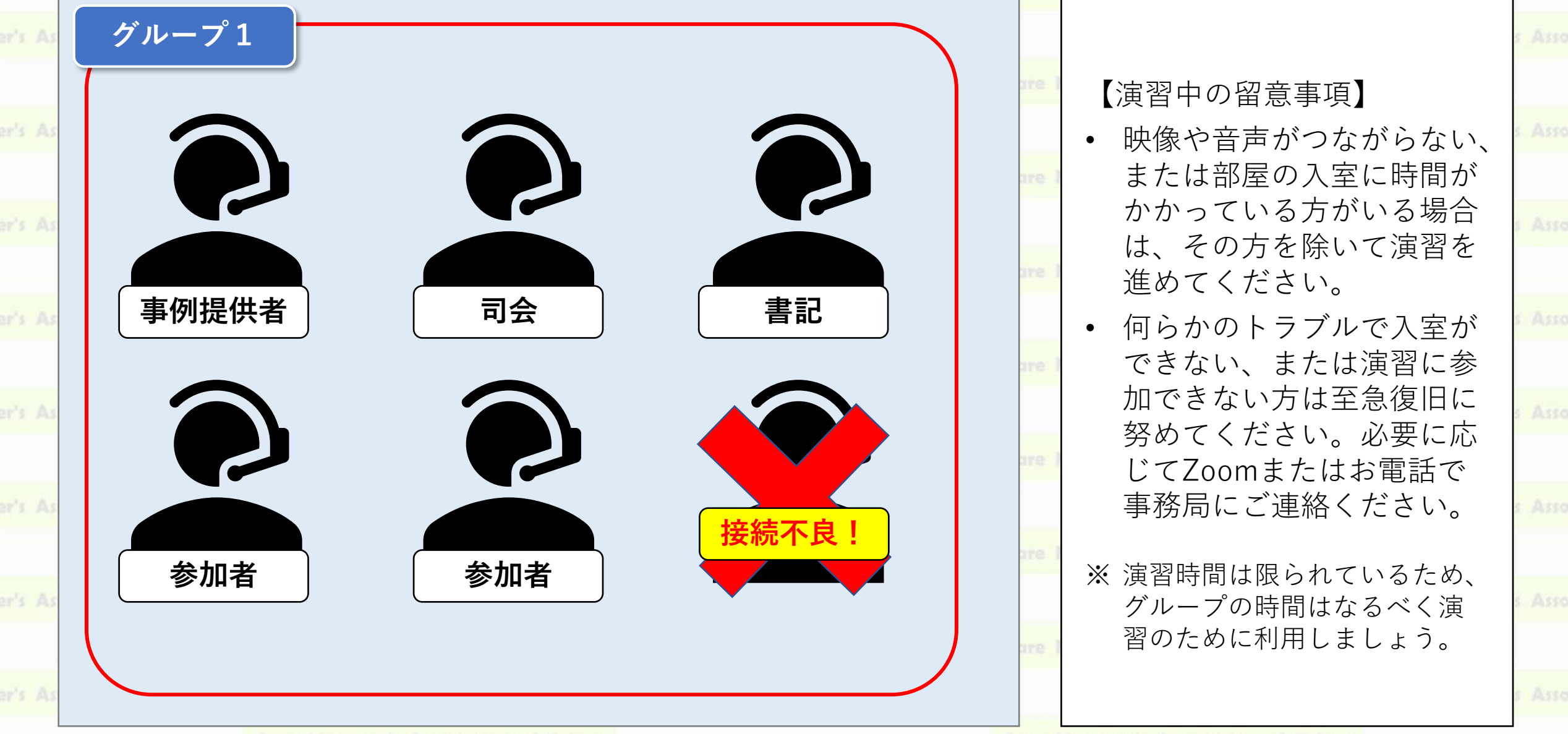

#### 東京都介護支援専門員研究協議会

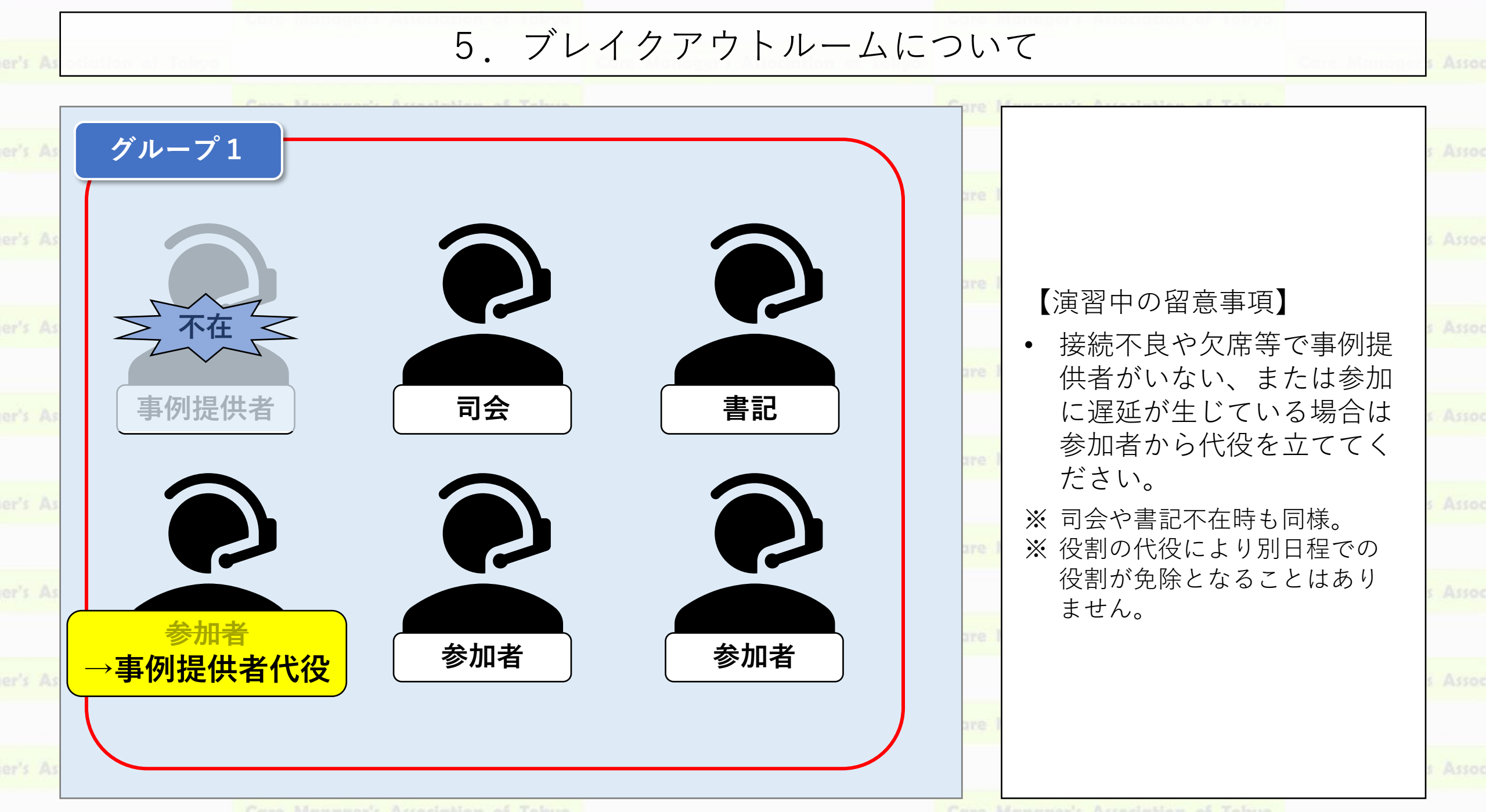

東京都介護支援専門員研究協議会

## 6. Googleドキュメントの閲覧・文字入力

#### ■ Googleドキュメントで作成した演習シートに記録をとりながら演習に取り組みます。

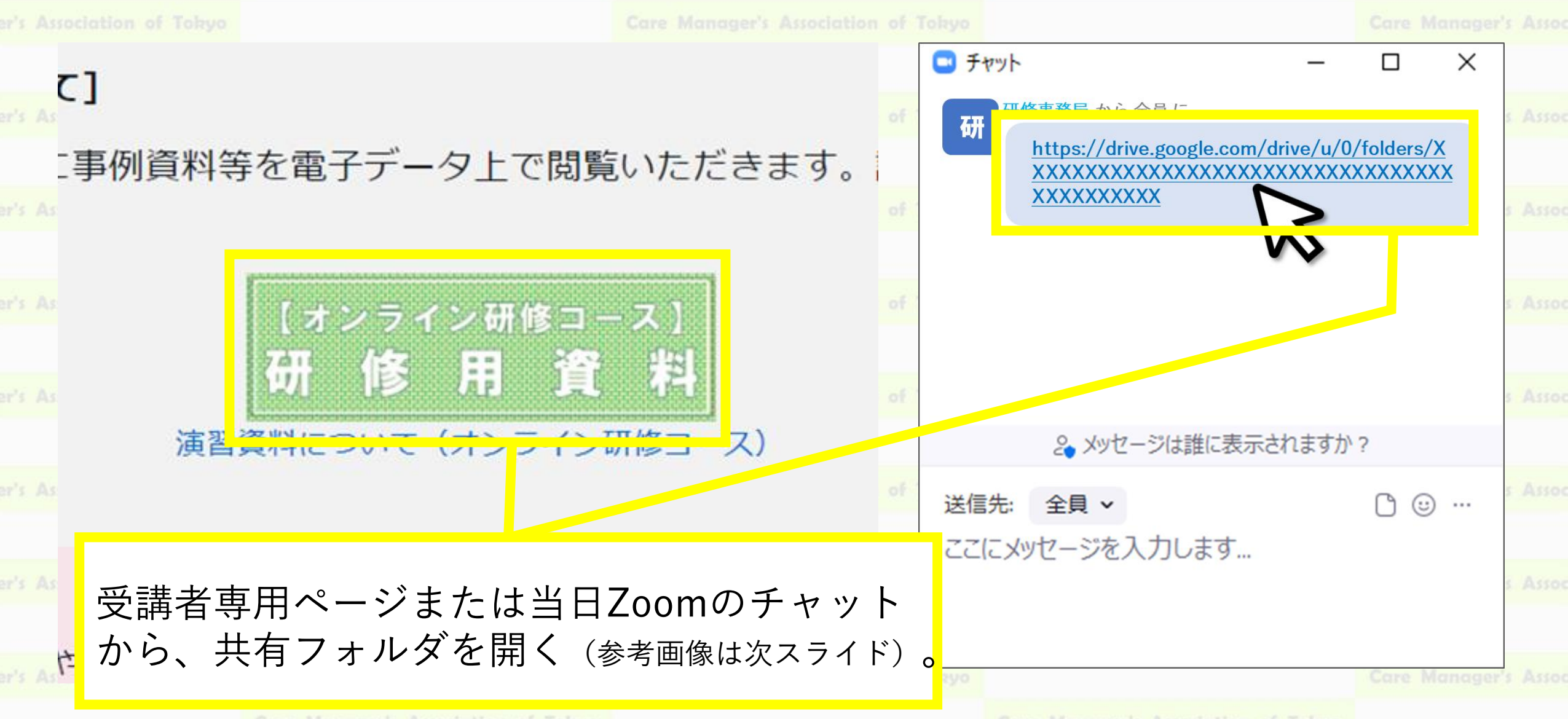

and a periodication of readyo

and manager represented of forty

東京都介護支援専門員研究協議会

6. Googleドキュメントの閲覧・文字入力 🔼 ドライブ 共有フォルダの 【主任更新】④コース すべ 画面 (ウインドウ) は フォルダ Zoomとは別に開きます。 ↓ 1グループ 4グループ 2グループ 3グループ 8グループ 5グループ 6グループ 7グループ 10グループ 12グループ 9グループ 11グループ 13グループ 15グループ 16グループ 14グループ 17グループ 18グループ 19グループ 20グループ 23グループ 21グループ 22グループ 24グループ 25グループ 26グループ ファイル

Press Maximumly Acceptables of Talana

Cons Menuman's Acceptation of Talana

and a periodication of readyo

The manuager a restocicition of some

東京都介護支援専門員研究協議会

## 6. Googleドキュメントの閲覧・文字入力

| As Ca  | ドライブ    |          |          | 指定されたグ                                                 | ループ番号の                                | )フォル   |  |
|--------|---------|----------|----------|--------------------------------------------------------|---------------------------------------|--------|--|
| r's As | 更新】④コーン | ス        |          | ダをさがして                                                 | クリックする                                | らと、    |  |
|        | フォルダ    |          |          | フォルダのな                                                 | かが開きます                                | - (参考画 |  |
|        | ● 1グループ | 2グループ    | 3グループ    | 像は次スライド)。                                              | )                                     |        |  |
|        | ■ 5グループ | ▲ 6グループ  | 1 7グループ  | ※ポインターを合わせると表<br>するとダウンロードが行れ<br>です 「〇 <b>グループ」と</b> 書 | 〕」をクリック<br>コードは不要は<br>ッ <b>ク</b> してくだ |        |  |
|        | 9グループ   | ■ 10グループ | 11グループ   | てす。 <u>「し)ル )」と音がれた文子の ) えて ) リ ) し</u> こくた<br>さい。     |                                       |        |  |
|        | 13グループ  | 14グループ   | 15グループ   |                                                        |                                       |        |  |
|        | 17グループ  | 18グループ   | ▲ 19グループ | 2 20グループ                                               |                                       |        |  |
|        | 21グループ  | 22グループ   | 23グループ   | 24グループ                                                 |                                       |        |  |
|        | 25グループ  | ■ 26グループ |          |                                                        |                                       |        |  |
|        | ファイル    |          |          |                                                        |                                       |        |  |
|        |         |          |          |                                                        |                                       |        |  |
|        |         |          |          |                                                        |                                       |        |  |

Paul Manuscript According of Talana

Cons Mensuran's Accadinglian of Talana

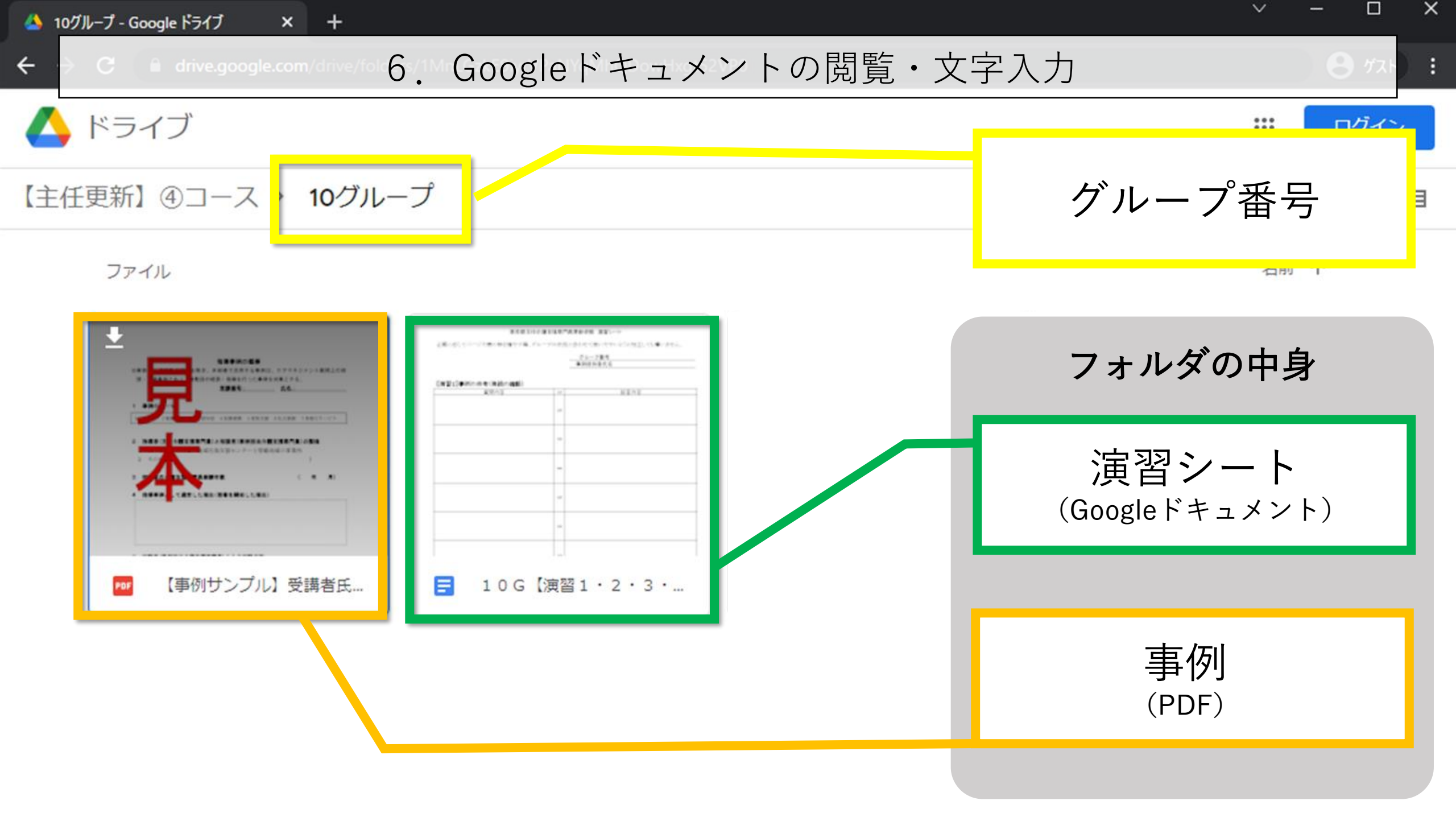

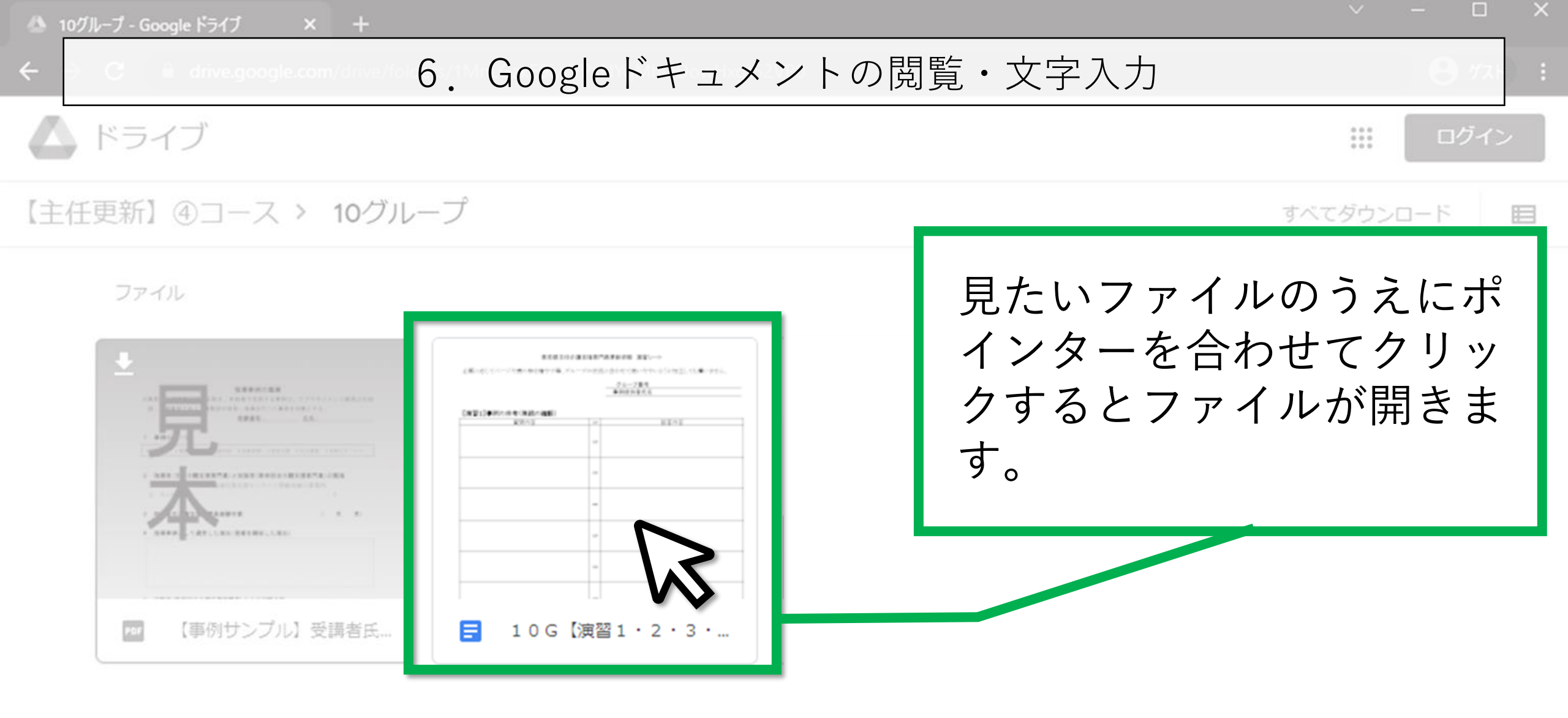

🝐 10グループ - Google ドライブ

🗙 🗧 10G【演習1・2・3・4・6】演習 🗙

6. Googleドキュメントの閲覧・文字入力

×

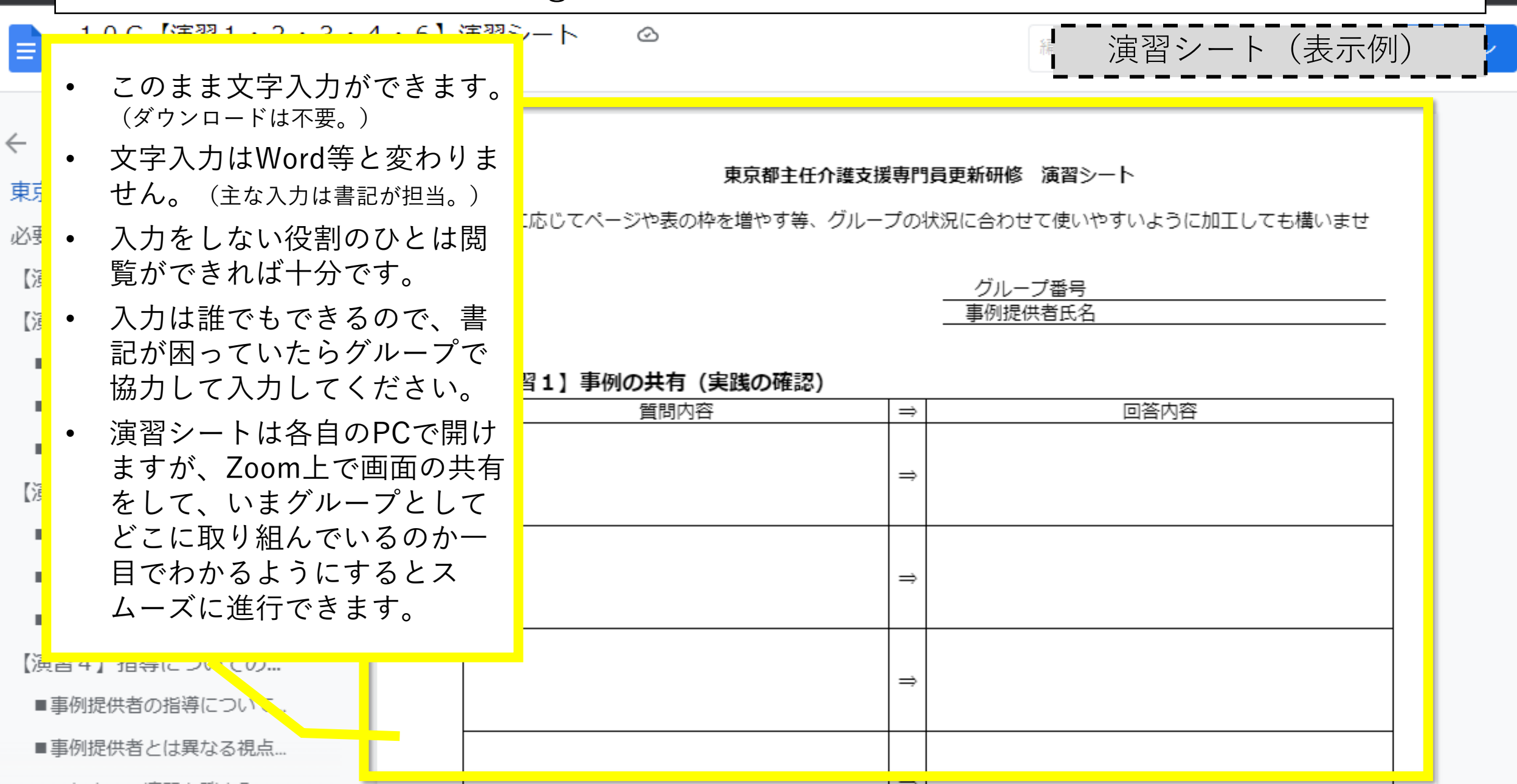

## 7. PDFファイルの閲覧

#### ■ Googleドライブにアップロードされた事例データ (PDFファイル)を使って演習に取り組みま

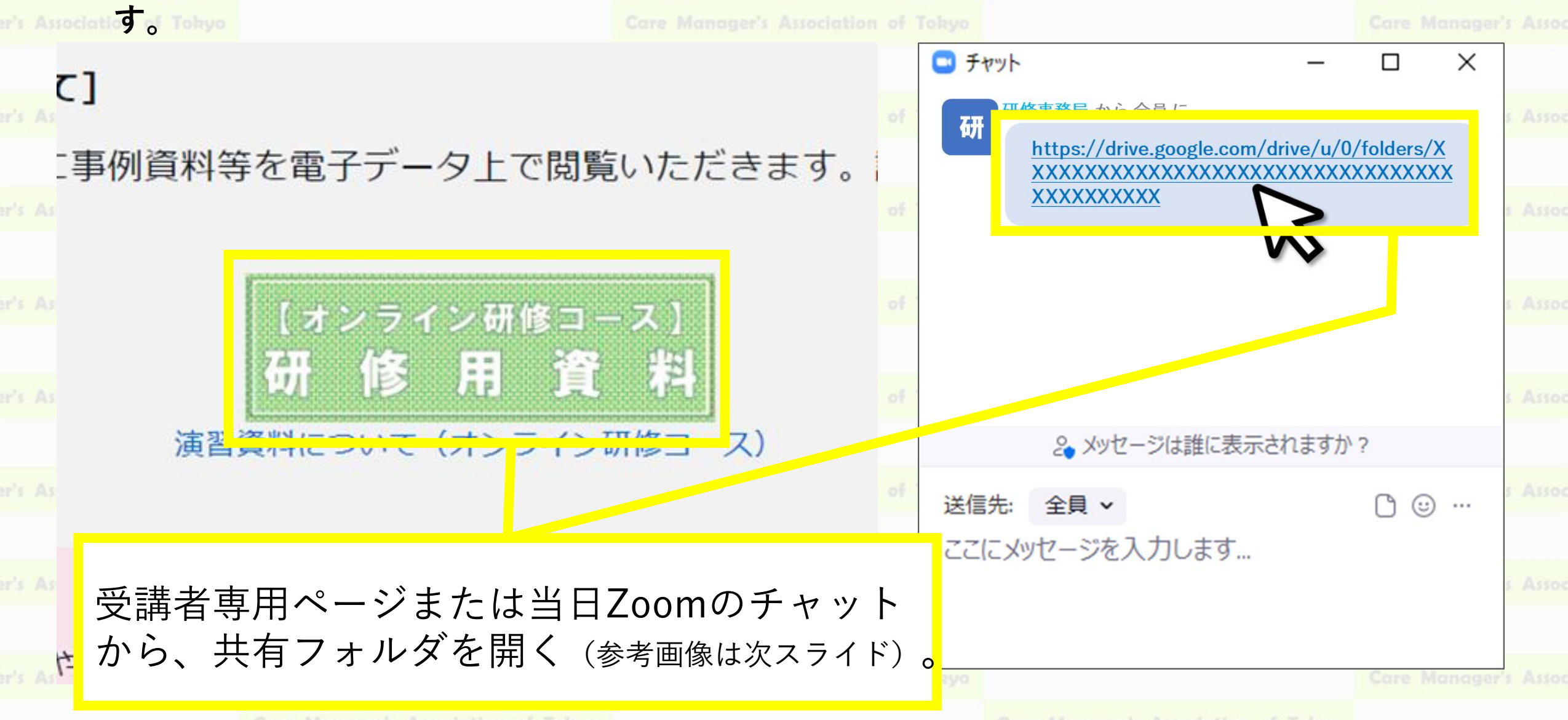

and manager a periodiation of forgo

#### 東京都介護支援専門員研究協議会

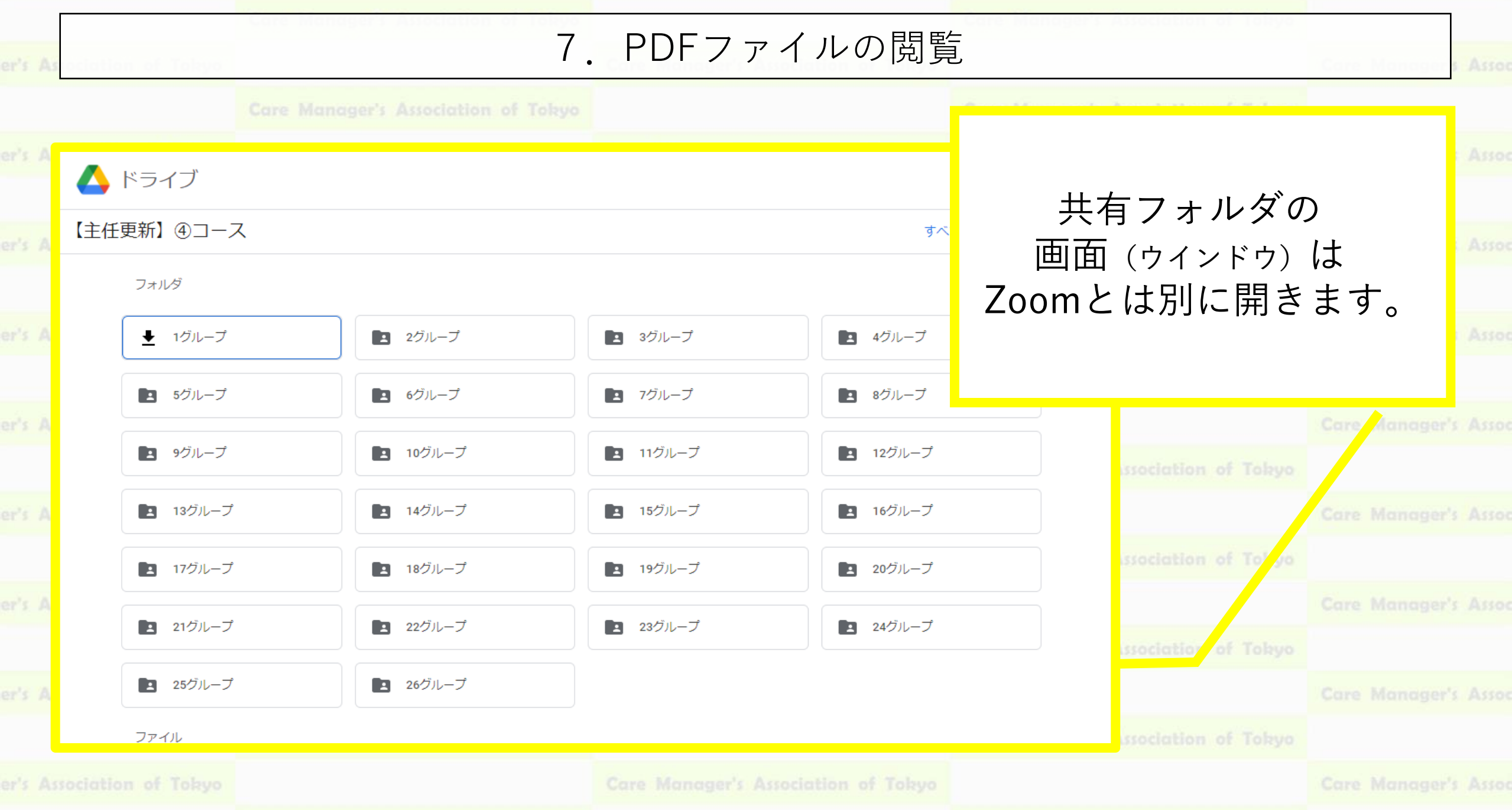

Press Managements Acceptables of Talana

Comp Memoryan's Accordingtion of Toluna

#### 東京都介護支援専門員研究協議会

|           | 1000       |                              |          |                                  |                                                          |                                      |         |
|-----------|------------|------------------------------|----------|----------------------------------|----------------------------------------------------------|--------------------------------------|---------|
| 's As oci |            |                              | 7. PDFファ | イルの閲覧                            |                                                          |                                      | s Assoc |
|           | Care       | Manager's Association of Tol | tyo      |                                  | · · · · · · · · · · · · · · · · · · ·                    |                                      |         |
| 's As     | 💊 ドライブ     |                              |          | 指定され                             | たグループ番号の                                                 | )フォル                                 |         |
| 's As 【i  | 主任更新】 ④コース |                              |          | ダをさが                             | してクリックする                                                 | らと、                                  |         |
|           | フォルダ       |                              |          | フォルダ                             | のなかが開きます                                                 | (参考画                                 |         |
|           | ● 1グループ    | ▲ 2グループ                      | ■ 3グループ  | 像は次スフィ                           |                                                          |                                      |         |
|           | 5グループ      | ■ 6グループ                      | I 7グループ  | ※ポインターを合れ<br>するとダウンロー<br>です「〇グルー | oせると表示される「下向きの矢印<br>-ドが行われますが今回はダウンロ<br>-プレと書かれた文字のうえでクリ | 〕」をクリック<br>ユードは不要は<br><b>ック</b> してくだ |         |
|           | ■ 9グループ    | 10グループ                       | ■ 11グループ | さい。                              |                                                          | <u> </u>                             |         |
|           | ■ 13グループ   | ▲ 14グループ                     | ■ 15グループ |                                  |                                                          |                                      |         |
|           | 17グループ     | ▲ 18グループ                     | ■ 19グループ | 20グループ                           |                                                          |                                      |         |
|           | 21グループ     | <ol> <li>22グループ</li> </ol>   | ■ 23グループ | 24グループ                           |                                                          |                                      |         |
|           | 25グループ     | <ul> <li>26グループ</li> </ul>   |          |                                  |                                                          |                                      |         |
|           | ファイル       |                              |          |                                  |                                                          |                                      |         |
|           |            |                              |          |                                  |                                                          |                                      |         |
|           |            |                              |          |                                  |                                                          |                                      |         |

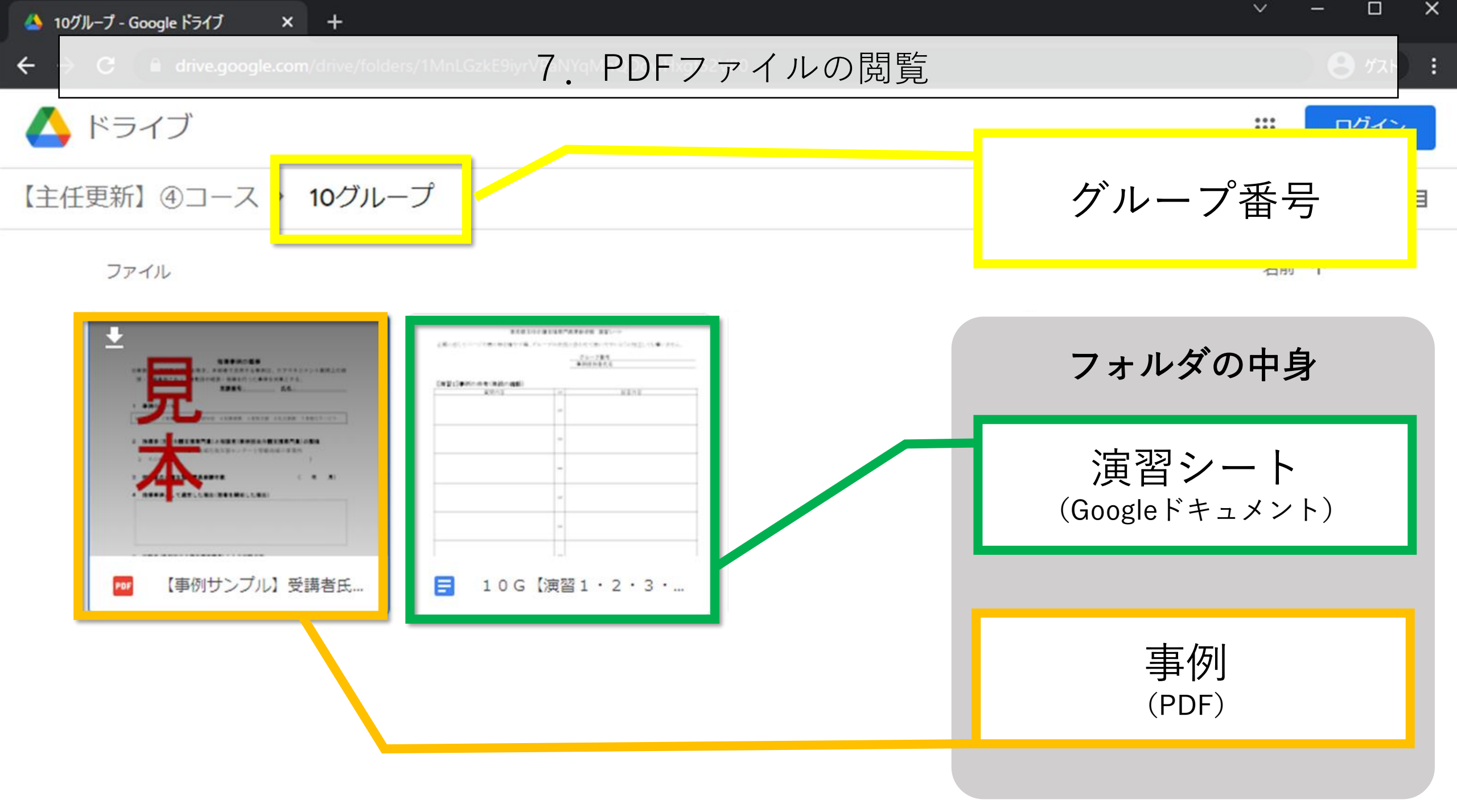

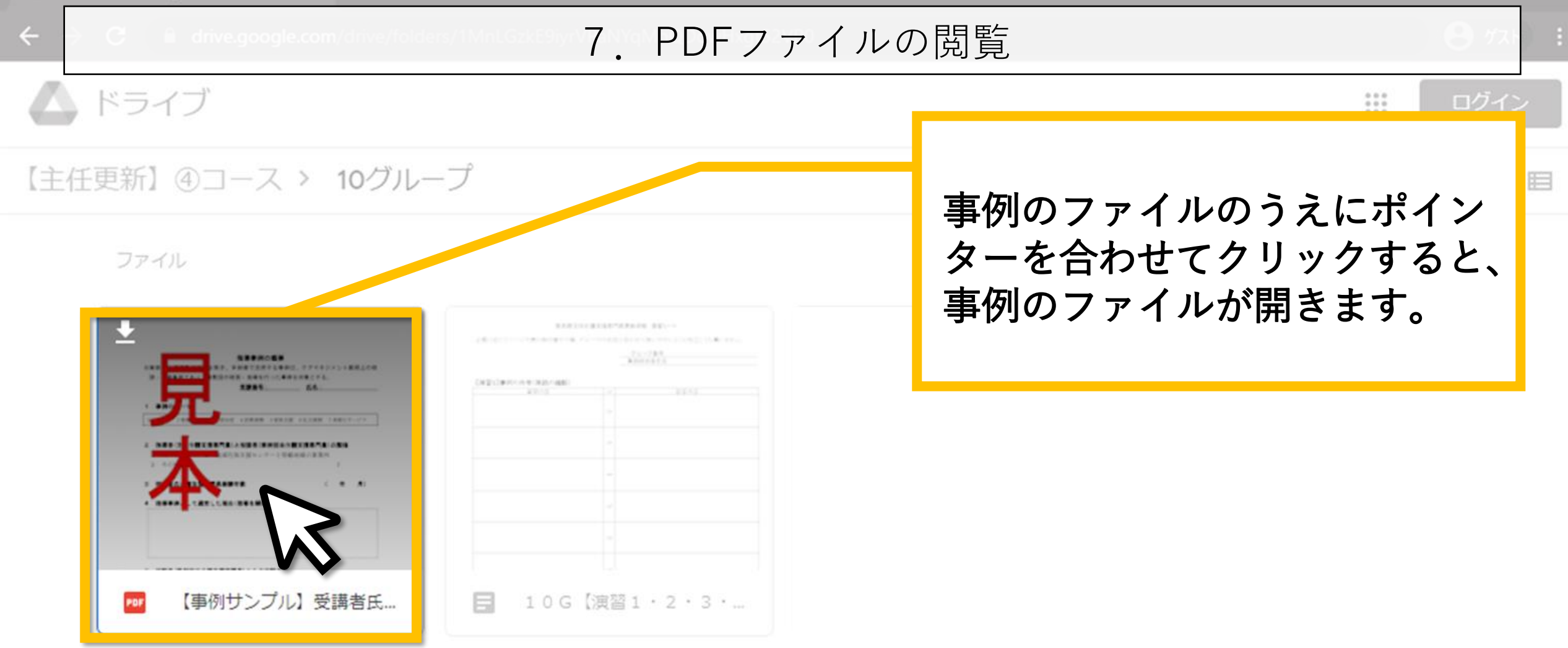

![](_page_42_Figure_0.jpeg)

![](_page_42_Picture_1.jpeg)

![](_page_43_Figure_0.jpeg)

## 7. PDFファイルの閲覧

データの2ページ目以降が表示され ないことがあります。そのときは次 の手順を行ってください。 1. 表示画面右上の縦に並んだ三点 (:)をクリックする。 (次スライ ドへ)

## ŧ要

る事例は、ケアマネジメント展開上の相

た事例を対象とする。

|        | 97 | スト | : |
|--------|----|----|---|
|        | ₹  |    |   |
| てダウンロー |    |    | v |
|        |    |    |   |
|        |    |    |   |

## 7. PDFファイルの閲覧

![](_page_45_Figure_1.jpeg)

![](_page_46_Figure_0.jpeg)

![](_page_47_Figure_0.jpeg)

are managers percention of tonyo

#### 東京都介護支援専門員研究協議会

![](_page_47_Figure_3.jpeg)

Paul Manageric Acceptables of Talana

Come Memory Acception of Talma

and manufact a periodiation of forty

東京都介護支援専門員研究協議会

![](_page_48_Figure_3.jpeg)

and Memoryan's Association of Talana

8. ウインドウの切り替え

#### 【**全画面表示の終了 手順】** Zoom右上の「表示」をクリックして、「全画 面表示の終了」をクリックする。

![](_page_49_Picture_3.jpeg)

※「全画面表示」の状態は操作性がよくないため、 慣れない方は終了することを推奨します。 **J**CMAT

![](_page_49_Picture_6.jpeg)

![](_page_49_Picture_7.jpeg)

スピーカー

全画面表示の終了

✓ ギャラリー

....

and a personation of rongo

and manager - resolution of tonyo

東京都介護支援専門員研究協議会

![](_page_50_Figure_3.jpeg)

![](_page_51_Figure_0.jpeg)

and manager a purelation of tonyo

東京都介護支援専門員研究協議会

![](_page_51_Figure_3.jpeg)

and a personation of toreyo

are manager reportation of tony

東京都介護支援専門員研究協議会

![](_page_52_Figure_3.jpeg)

a Managements Accordingtion of Talana

and a personation of roneyo

are manager reportation of tony

#### 東京都介護支援専門員研究協議会

## 8. ウインドウの切り替え

Care Managers Ass

's As ociation of Tokyo

ります。

![](_page_53_Figure_6.jpeg)

全画面表示が終了している状態で、画面右上の

「□」をクリックするとウインドウが大きくな

【ウインドウの最大化 手順】

![](_page_53_Figure_7.jpeg)

and a personation of roncyo

are manager reportation of tony

#### 東京都介護支援専門員研究協議会

## 8. ウインドウの切り替え

Care Managers Asso

![](_page_54_Figure_5.jpeg)

![](_page_54_Figure_6.jpeg)

### 8. ウインドウの切り替え

 $\sim$ 

0.51

![](_page_55_Picture_2.jpeg)

■ 表示

### 9.困ったときは・・・

ブレイクアウトルーム中のみ、画面下に「ヘル プを求める」ボタンが表示されます。 「ヘルプを求める」をクリックするとホスト (事務局)に通知を送ることができます。

## CIVIA I main

P3 W1 X1 47 02 17 (0 0 0

ヘルプを求める

オーディオに接続 ビデオの開始 = 
の
ここに入力して検索

O 🛱 🔚

11

ルームを退出する

|                          |                                         |                           | 東京都                                     | 介護支援専門員研究協議会         |
|--------------------------|-----------------------------------------|---------------------------|-----------------------------------------|----------------------|
| r's As ociation of Tokyo | 9.                                      | 困ったときは・・・                 | Care Manager's Association of Tolayo    | Core Managers Assoc  |
|                          | Care Manager's Association of Tokyo     |                           | Care Manager's Association of Tokyo     |                      |
|                          |                                         |                           |                                         |                      |
|                          |                                         |                           |                                         |                      |
| r's Association of Tokyo |                                         | ヘルプを求める                   |                                         | Care Manager's Assoc |
| r's Association of Tokyo |                                         |                           |                                         | Care Manager's Assoc |
| r's Association of Tobyo | ブレイクアウトル                                | ーム1の(名前)が目                | 助けを求めました。                               | Care Manager's Assoc |
| r's Association of Tokyo |                                         | 後で ブレイクフ                  | アウトルームに参加する                             | Care Manager's Assoc |
|                          | ※「ヘルプを                                  | :求める」クリック後に、事種            | <b>务局の画面に表示される通知</b>                    | Care Manager's Assoc |
|                          |                                         |                           |                                         |                      |
|                          | Care Manager's Association o⇒.フ.<br>(注・ | ァシリテーターまたは<br>通信や機材に関するトラ | <mark>t事務局がグループに</mark><br>ブルには対応できません。 | 伺います。<br>)           |
|                          |                                         |                           |                                         |                      |

from Managements Associations of Talasa

Case Menomous Acceletion of Toluna